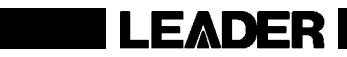

# LV 5770SER43 DIGITAL AUDIO LV 5770SER42 ANALOG AUDIO

FUNCTION MENU EXPLANATIONS

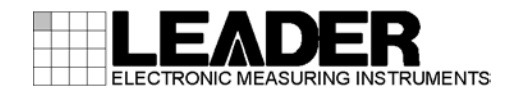

# TABLE OF CONTENTS

| 1. IN      | NTRODUCTION                                      | 1  |
|------------|--------------------------------------------------|----|
| 1.1        | About This Manual                                |    |
| 1.2        | About Terminology Used in this Manual            | 1  |
|            |                                                  |    |
| 2. A       | UDIO DISPLAY                                     | 2  |
| 2.1        | Configuring Measurement Signal Settings          |    |
| 2.1        | 1.1 Selecting the Signal to Measure              |    |
| 2.1        | 1.2 Selecting the Channels to Measure            | 4  |
| 2.1        | 1.3 Selecting the Number of Measurement Channels | 4  |
| 2.1        | 1.4 Selecting the Stream                         | 5  |
| 2.2        | Selecting the Display Mode                       | 5  |
| 2.3        | Configuring the Dolby Settings (Option)          | 6  |
| 2.3        | 3.1 Selecting the Signal to Measure              | 6  |
| 2.3        | 3.2 Selecting the Channel to Decode              | 7  |
| 2.3        | 3.3 Turning Dialog Normalization On and Off      | 9  |
| 2.3        | 3.4 Turning Pulldown On and Off                  | 9  |
| 2.3        | 3.5 Frame Location Indicator Display             |    |
| 2.3        | 3.6 Selecting the Listening Mode                 |    |
| 2.3        | 3.7 Turning Prologic On and Off                  | 12 |
| 2.3        | 3.8 Selecting the DRC                            | 12 |
| 2.3        | 3.9 Turning Mix Mode On and Off                  |    |
| 3 M        |                                                  | 13 |
| J. IV      |                                                  |    |
| 3.1        | Selecting the Scale                              | 13 |
| 3.2        | Setting the Response Model                       | 13 |
| 3.3        | Setting the Peak Hold                            | 14 |
| 3.4        | Setting the Reference Level                      | 14 |
| 3.5        | Mapping Channels                                 |    |
| 4. L       | ISSAJOUS DISPLAY                                 |    |
| 4.1        | Adjusting the Lissaious Curve Intensity          |    |
| 4.2        | Adjusting the Scale Intensity                    |    |
| 4.3        | Selecting the Lissaious Curve Display Format     |    |
| 4.4        | Selecting the Scale Display Format               |    |
| 4.5        | Setting the Lissaious Curve Gain                 |    |
| 4.6        | Mapping Channels                                 |    |
| 5. S       | SURROUND DISPLAY                                 |    |
| E 1        | Adjusting the Surround Moveform Intensity        | 04 |
| ວ.1<br>5.2 | Adjusting the Social Intensity                   |    |
| 0.Z        | Aujusting the Scale Intensity                    |    |
| ວ.ວ<br>⊑ ∕ | Selecting the Surround Waveform Cain             |    |
| 5 /1       |                                                  | ZZ |

| 5.5   | Mapping Channels                      |    |
|-------|---------------------------------------|----|
| 6. Al | UDIO STATUS DISPLAY                   | 24 |
| 6.1   | Audio Status Display Explanation      | 24 |
| 6.2   | Event Log Display                     |    |
| 6.2.  | .1 Event Log Explanation              | 27 |
| 6.2   | .2 Starting Event Logging             |    |
| 6.2   | .3 Deleting the Event Log             |    |
| 6.2   | .4 Selecting the Overwrite Mode       |    |
| 6.2   | .5 Saving to a USB Memory Device      |    |
| 6.3   | Metadata Display (Option)             |    |
| 6.3   | .1 Dolby E Metadata Display           |    |
| 6.3   | .2 Dolby E EBI Metadata Display       |    |
| 6.3   | .3 Dolby Digital Metadata Display     |    |
| 6.3   | .4 Dolby Digital EBI Metadata Display |    |
| 6.4   | Displaying the Channel Status         |    |
| 6.5   | Displaying User Bits                  |    |
| 6.6   | Configuring Error Detection Settings  |    |
| 6.7   | Resetting Errors                      |    |
| 7. LC | OUDNESS DISPLAY                       |    |
| 7.1   | Loudness Display Explanation          |    |
| 7.2   | Selecting the Measurement Time        |    |
| 7.3   | Clearing the Loudness Measurement     |    |
| 7.4   | Starting and Stopping Measurements    | 41 |
| 7.5   | Selecting the Scale                   | 41 |
| 7.6   | Configuring Loudness Settings         |    |
| 7.7   | Saving to a USB Memory Device         |    |
| 7.8   | Remote Control                        |    |
| 8. C  | ONFIGURING THE HEADPHONE SETTING      | 51 |
| 8.1   | Adjusting the Volume                  | 51 |
| 8.2   | Selecting the Channels to Output      |    |
| 8.3   | Setting the AUX Channel (Option)      |    |
| 9. M  | ENU TREE                              |    |

#### 1. INTRODUCTION

#### 1.1 About This Manual

This manual explains the audio menus that are available on an LV 5770A when the LV 5770SER43 (DIGITAL AUDIO), LV 5770SER42 (ANALOG AUDIO), or Dolby option is installed. For details on how to operate the LV 5770A, see the LV 5770A (MULTI MONITOR) Instruction Manual.

#### 1.2 About Terminology Used in this Manual

#### • Single Input Mode

This refers to the mode in which the SIM key is off. Press the A and B keys to switch between measuring the signal that is being applied to SDI INPUT A and the signal that is being applied to SDI INPUT B, respectively.

#### Simul mode

This refers to the mode in which the SIM key is on. The signals that are being applied to SDI INPUT A and SDI INPUT B are measured simultaneously.

#### • About the Input Format

The input formats are written in this manual as shown below.

| Name         | Description             |  |  |
|--------------|-------------------------|--|--|
| HD dual link | HD-SDI dual link        |  |  |
| 3G-B (2map)  | 3G-SDI level B 2mapping |  |  |

#### • Underline (\_)

Underlined options indicate the default values.

#### 2. AUDIO DISPLAY

To display audio waveforms, press AUDIO.

You can measure the audio signals that are embedded in SDI signals or the audio signals that are applied to the audio I/O connectors.

For HD dual link signals, only the audio signal embedded in link A is measured.

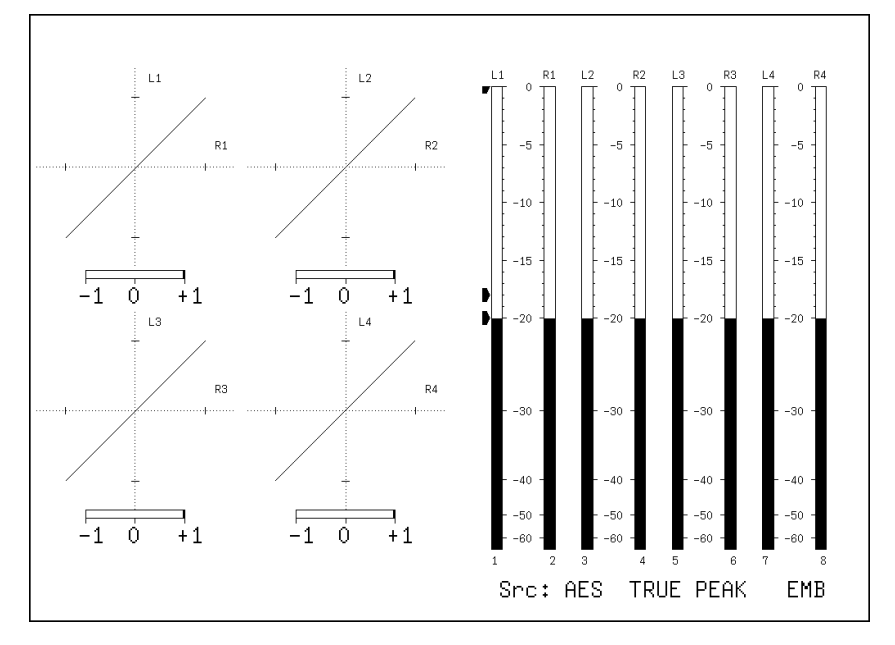

Figure 2-1 Audio display

• Src

"Src" (in the lower right of the screen) displays the following items in order from the left.

| Table 2-1 | Explanation | of Src |
|-----------|-------------|--------|
|           |             |        |

|                         | Display Indication            | Explanation            | See   |
|-------------------------|-------------------------------|------------------------|-------|
| 1. Dolby                | AES                           | Dolby off              | 2.3.1 |
|                         | DE                            | Dolby E                |       |
|                         | DD                            | Dolby Digital          |       |
|                         | AES/ DE                       | Dolby E mix mode       | 2.3.9 |
|                         | AES/ DD                       | Dolby Digital mix mode |       |
| 2. Meter response model | TRUE PEAK, PPM(I), PPM(II), - |                        | 3.2   |
|                         | VU+PPM(I), VU+PPM(II)         |                        |       |
| 3. Measured signal      | EMB                           | Embedded audio         | 2.1.1 |
|                         | AES                           | External digital audio |       |
|                         | ANA                           | Analog audio           |       |

#### • Menu

Use the audio menu—which is displayed when you press the AUDIO key—to configure the audio display settings.

 $AUDIO \rightarrow$ 

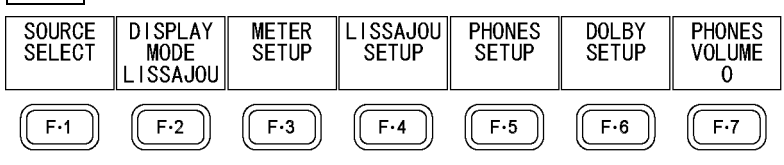

Figure 2-2 Audio menu

#### 2.1 Configuring Measurement Signal Settings

To configure measurement signal settings, press  $\boxed{F \cdot 1}$  SOURCE SELECT on the audio menu. You can use this menu to set the signal to measure and the channels to measure.

 $AUDIO \rightarrow F \bullet 1$  SOURCE SELECT  $\rightarrow$ 

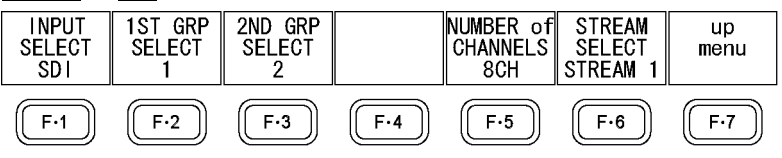

Figure 2-3 SOURCE SELECT menu

#### 2.1.1 Selecting the Signal to Measure

To select the signal to measure, follow the procedure below.

| Procedure             |                                                                                                    |
|-----------------------|----------------------------------------------------------------------------------------------------|
| $AUDIO \rightarrow F$ | •1 SOURCE SELECT $\rightarrow$ F•1 INPUT SELECT: <u>SDI</u> / EXT DIGI / EXT ANA                                                                                                    |
| Settings              |                                                                                                    |
| SDI:                  | The audio signal embedded in the SDI signal is measured. "EMB" is displayed in the lower right of the screen.                                                                                                    |
| EXT DIGI:             | The digital audio signal that is applied to a DIGITAL AUDIO IN/OUT<br>connector on the rear panel is measured. "AES" is displayed in the lower right<br>of the screen.<br>This option cannot be selected if GROUP A and GROUP B under REAR<br>PANEL SETUP in the system settings have both been set to OUTPUT.<br>Simul mode is not supported. Perform this measurement with the SIM key<br>LED turned off.                     |
| EXT ANA:              | The analog audio signal that is applied to an ANALOG AUDIO connector on<br>the rear panel is measured. "ANA" is displayed in the lower right of the screen.<br>This option can be selected when an LV 5770SER42 is installed in the LV<br>5770A and ANALOG AUDIO under REAR PANEL SETUP in the system<br>settings is set to INPUT.<br>Simul mode is not supported. Perform this measurement with the SIM key<br>LED turned off. |

2.1.2 Selecting the Channels to Measure

To select the channels to measure, follow the procedure below.

| Procedure                                                                                                    |    |
|----------------------------------------------------------------------------------------------------|----|
| $\overline{\text{AUDIO}} \rightarrow \overline{\text{F-1}}$ Source select $\rightarrow \overline{\text{F-2}}$ 1st grp select / $\overline{\text{F-3}}$ 2nd grp select | Г  |
| ightarrow F•2 ACH GRP SELECT / F•3 BCH GRP SELEC                                                                                                    | ;T |
| ightarrow F•2 1ST GRP PCM / F•3 2ND GRP PCM                                                                                                    |    |
| $\rightarrow$ F•2 CHANNEL SELECT                                                                                                    |    |
| $\rightarrow$ F•2 PCM SELECT                                                                                                    |    |
| $\rightarrow$ F•5 NUMBER of CHANNELS                                                                                                    |    |

The channels that you can select vary depending on the  $\boxed{F+1}$  INPUT SELECT, input mode, and  $\boxed{F+5}$  NUMBER of CHANNELS settings as shown in the following table.

| INPUT    |            | NUMBER of | Magaurament Channels                         | Notos                |  |
|----------|------------|-----------|----------------------------------------------|----------------------|--|
| SELECT   | Input Mode | CHANNELS  | Measurement Channels                         | notes                |  |
| SDI      | Single     | 8CH       | F•2 1ST GRP SELECT ( <u>1</u> / 2 / 3 / 4 ), | 1: Ch 1 to 4         |  |
|          | input mode |           | F•3 2ND GRP SELECT(1 / <u>2</u> / 3 / 4)     | 2: Ch 5 to 8         |  |
|          |            | 16CH      | Ch 1 to 16                                   | 3: Ch 9 to 12        |  |
|          | Simul mode | 8CH       | F•2 ACH GRP SELECT ( <u>1</u> / 2 / 3 / 4 ), | 4: Ch 13 to 16       |  |
|          |            |           | F•3 BCH GRP SELECT ( <u>1</u> / 2 / 3 / 4 )  |                      |  |
| SDI      | -          | 8CH       | Ch D1 to D8                                  |                      |  |
| (Dolby)  | Mix mode   | 16CH      | F•2 1ST GRP PCM ( <u>1</u> / 2 / 3 / 4 ),    |                      |  |
|          |            |           | F•3 2ND GRP PCM ( 1 / <u>2</u> / 3 / 4 ),    |                      |  |
|          |            |           | Ch D1 to D8                                  |                      |  |
| EXT DIGI | -          | 8CH       | F•2 CHANNEL SELECT                           | GROUP A: Ch A1 to A8 |  |
|          |            |           | ( <u>GROUP A</u> / GROUP B )                 | GROUP B: Ch B1 to B8 |  |
|          | -          | 16CH      | Ch A1 to A8, Ch B1 to B8                     | -                    |  |
| EXT DIGI | -          | 8CH       | Ch 1 to 8                                    | -                    |  |
| (Dolby)  | Mix mode   | 16CH      | F•2 PCM SELECT ( <u>GROUP A</u> / GROUP B ), | GROUP A: Ch A1 to A8 |  |
|          |            |           | Ch D1 to D8                                  | GROUP B: Ch B1 to B8 |  |
| EXT ANA  | -          | 8CH       | Ch 1 to 8                                    | -                    |  |

Table 2-2 Selecting the channels to measure

#### 2.1.3 Selecting the Number of Measurement Channels

In one input mode, if  $\boxed{F \cdot 1}$  INPUT SELECT is set to SDI or EXT DIGI and DECODE MODE is set to OFF, to select the number of measurement channels, follow the procedure below. For other settings, the number of measurement channels are fixed as shown in the above table, and you cannot change it.

It may take up to approximately 7 seconds to switch the number of measurement channels. For information on the DECODE MODE setting, see section 2.3.1, "Selecting the Signal to Measure."

Procedure

AUDIO  $\rightarrow$  F•1 SOURCE SELECT  $\rightarrow$  F•5 NUMBER of CHANNELS: <u>8CH</u> / 16CH

#### 2.1.4 Selecting the Stream

When the input signal is 3G-B (2map), to select the stream to measure, follow the procedure below.

Procedure

 $\overline{\text{AUDIO}} \rightarrow \overline{\text{F-1}}$  Source select  $\rightarrow \overline{\text{F-6}}$  stream select: <u>Stream 1</u> / Stream 2

#### 2.2 Selecting the Display Mode

To select the display mode, follow the procedure below. It may take up to approximately 7 seconds to switch the display mode.

Procedure

| AUDIO $\rightarrow$ F•2 DISPLAY MODE: <u>LISSAJOU</u> / METER / SURROUND / STATUS / |  |
|-------------------------------------------------------------------------------------|--|
| OUDNESS                                                                             |  |

| Settings  |                                                                                                    |
|-----------|----------------------------------------------------------------------------------------------------|
| LISSAJOU: | The Lissajous curves are displayed. During 8-channel measurement, audio meters are also displayed. During 16-channel external digital audio |
|           | measurement, channels B1 to B8 are displayed as CH9 to CH16.                                                                                |
| METER:    | The audio meters are displayed. This option cannot be selected during                                                                       |
|           | 8-channel measurement. During external digital audio measurement,                                                                           |
|           | channels B1 to B8 are displayed as CH9 to CH16.                                                                                             |
| SURROUND: | The surround display is shown on the left side of the screen, and the audio                                                                 |
|           | meter is displayed on the right side of the screen.                                                                                         |
|           | This option cannot be selected in simul mode or 16-channel measurement.                                                                     |
| STATUS:   | The status is displayed. During 8-channel measurement, audio meters are                                                                     |
|           | also displayed. During 16-channel external digital audio measurement,                                                                       |
|           | channels B1 to B8 are displayed as CH9 to CH16.                                                                                             |
| LOUDNESS: | The loudness values are displayed on a chart, on a meter, and as values.                                                                    |
|           | This option cannot be selected in simul mode or 16-channel measurement.                                                                     |

DISPLAY MODE = LISSAJOU

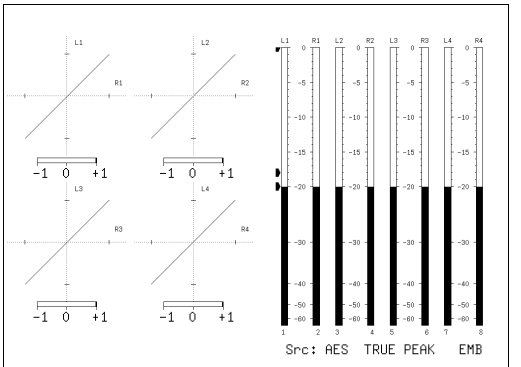

DISPLAY MODE = METER

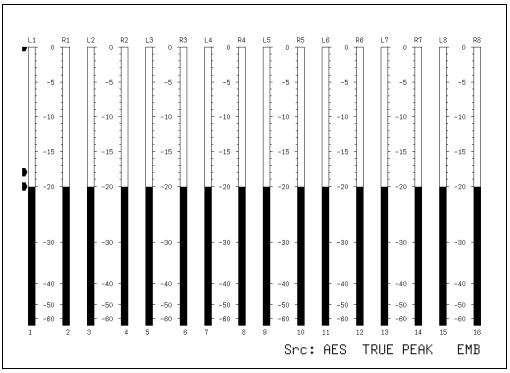

DISPLAY MODE = SURROUND

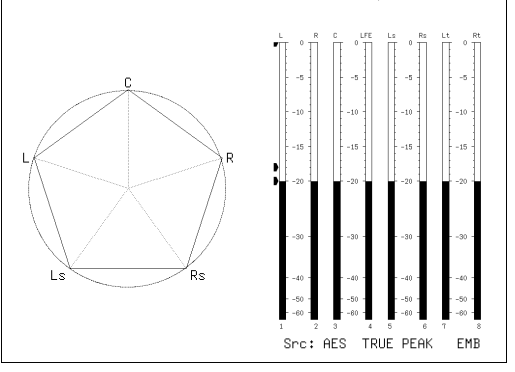

DISPLAY MODE = STATUS

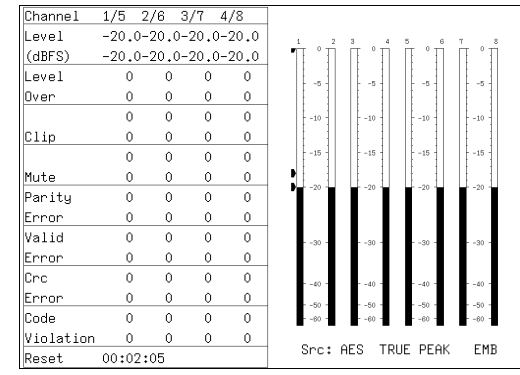

#### DISPLAY MODE = LOUDNESS

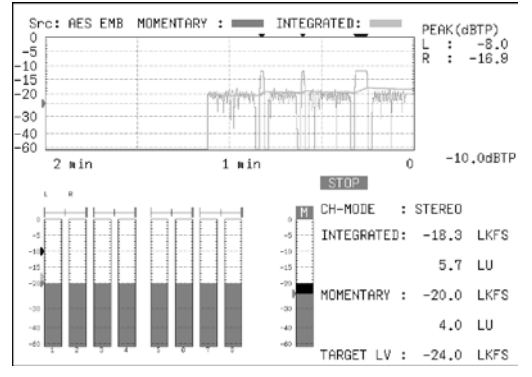

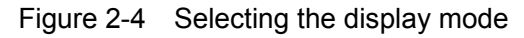

#### 2.3 Configuring the Dolby Settings (Option)

To configure Dolby settings, press  $\boxed{F+6}$  DOLBY SETUP on the audio menu. This menu is displayed when the Dolby option is installed in the LV 5770A and INPUT SELECT is set to SDI or EXT DIGI.

For information on the INPUT SELECT setting, see section 2.1.1, "Selecting the Signal to Measure."

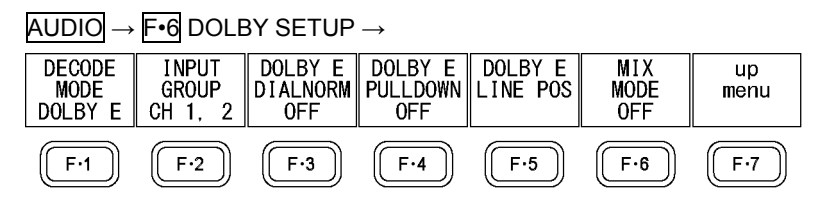

Figure 2-5 DOLBY SETUP menu

#### 2.3.1 Selecting the Signal to Measure

To select the signal to measure, follow the procedure below.

Procedure

|                                   |   | - 4         | ~                  |  |
|-----------------------------------|---|-------------|--------------------|--|
|                                   |   | <b>-</b> •1 | $() \vdash \vdash$ |  |
| $\rightarrow$ $\parallel$ $\cdot$ |   |             |                    |  |
|                                   | - |             | <br>               |  |

#### Settings

| OFF:     | Dolby signals are not measured.                                             |
|----------|-----------------------------------------------------------------------------|
| DOLBY E: | Dolby E signals are measured. This option cannot be selected in simul mode. |
| DOLBY D: | Dolby Digital signals are measured. This option cannot be selected in simul |
|          | mode.                                                                       |

2.3.2 Selecting the Channel to Decode

When  $\boxed{F-1}$  DECODE MODE is set to DOLBY E or DOLBY D, to select the channel to decode, follow the procedure below.

CH 9,10 to CH15,16 can be selected when F•6 MIX MODE is set to ON.

Procedure

```
AUDIO \rightarrow F•6 DOLBY SETUP \rightarrow F•2 INPUT GROUP: <u>CH 1, 2</u> / CH 3, 4 / CH 5, 6 / CH 7, 8 / CH 9,10 / CH11,12 / CH13,14 / CH15,16
```

#### • When INPUT SELECT Is Set to SDI and MIX MODE Is Set to OFF

Channels selected using  $\boxed{F-2}$  INPUT GROUP are decoded and displayed as channels D1 to D8.

The channels that you can select with  $\boxed{F\cdot 2}$  INPUT GROUP are the channels in the group selected with 1ST GRP SELECT and 2ND GRP SELECT.

For information on the 1ST GRP SELECT and the 2ND GRP SELECT setting, see section 2.1.2, "Selecting the Channels to Measure."

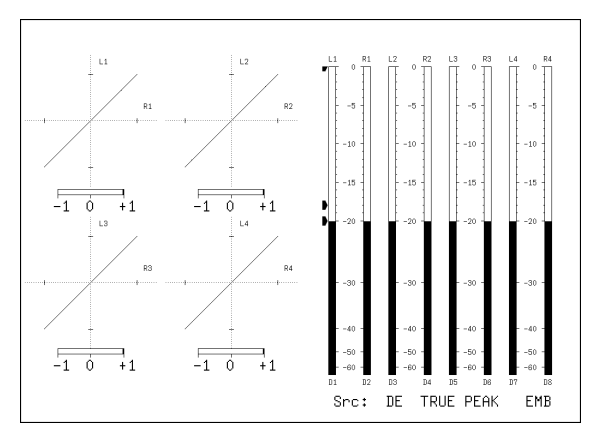

Figure 2-6 EMB Dolby display

• When INPUT SELECT Is Set to SDI and MIX MODE Is Set to ON

The left half of the display shows the embedded audio signals selected with 1ST GRP PCM and 2ND GRP PCM.

The right half shows channels D1 to D8, which are the decoded signals of the channels selected using  $\boxed{F-2}$  INPUT GROUP.

In the meter display, cyan ■ marks are displayed above non-PCM signals.

For information on the 1ST GRP PCM and the 2ND GRP PCM setting, see section 2.1.2, "Selecting the Channels to Measure."

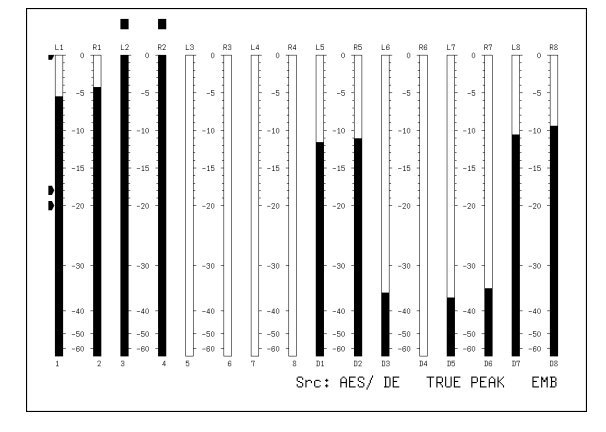

Figure 2-7 EMB Dolby display (mix mode)

#### • When INPUT SELECT Is Set to EXT DIGI and MIX MODE Is Set to OFF

Channels selected using CHANNEL SELECT and  $\boxed{F \cdot 2}$  INPUT GROUP are decoded and displayed as channels D1 to D8.

For information on the CHANNEL SELECT setting, see section 2.1.2, "Selecting the Channels to Measure."

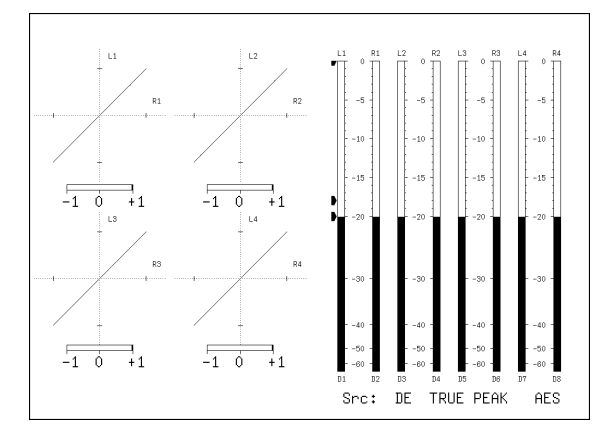

Figure 2-8 AES Dolby display

• When INPUT SELECT IS Set to EXT DIGI and MIX MODE IS Set to ON

The left half shows external audio channels selected with PCM SELECT. The right half shows channels D1 to D8, which are the decoded signals of the channels selected using F•2 INPUT GROUP. Here F•2 INPUT GROUP CH 1, 2 to CH 7, 8 correspond to channels A1 to A8; and CH 9,10 to CH15,16 correspond to channels B1 to B8.

In the meter display, cyan ■ marks are displayed above non-PCM signals. For information on the PCM SELECT setting, see section 2.1.2, "Selecting the Channels to Measure."

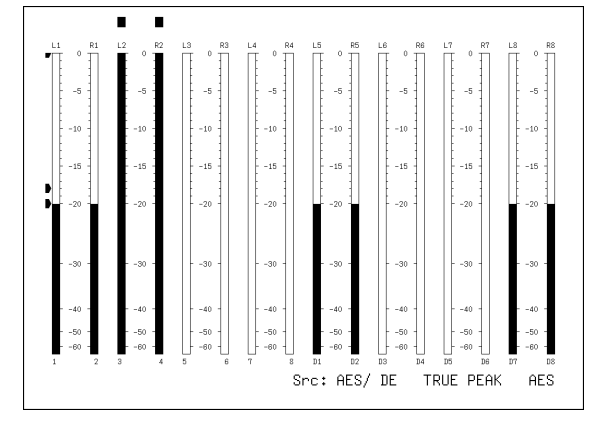

Figure 2-9 AES Dolby display (mix mode)

2.3.3 Turning Dialog Normalization On and Off

When **F**•1 DECODE MODE is set to DOLBY E, to turn the dialog normalization on and off, follow the procedure below.

Procedure

 $AUDIO \rightarrow F^{\bullet 6}$  DOLBY SETUP  $\rightarrow F^{\bullet 3}$  DOLBY E DIALNORM: ON / <u>OFF</u>

2.3.4 Turning Pulldown On and Off

When F-1 DECODE MODE is set to DOLBY E, to turn the pulldown on and off, follow the procedure below.

#### Procedure

 $AUDIO \rightarrow F_{6}$  DOLBY SETUP  $\rightarrow F_{4}$  DOLBY E PULLDOWN: ON / <u>OFF</u>

#### 2.3.5 Frame Location Indicator Display

When INPUT SELECT is set to SDI and F•1 DECODE MODE is set to DOLBY E, the frame location value can be displayed with an indicator.

The indicator is shown in the lower left of the screen, and the value is indicated with a bar and  $\blacktriangle$  mark. These are normally shown in cyan, but when the value exceeds the specified threshold, they turn red.

For information on the INPUT SELECT setting, see section 2.1.1, "Selecting the Signal to Measure."

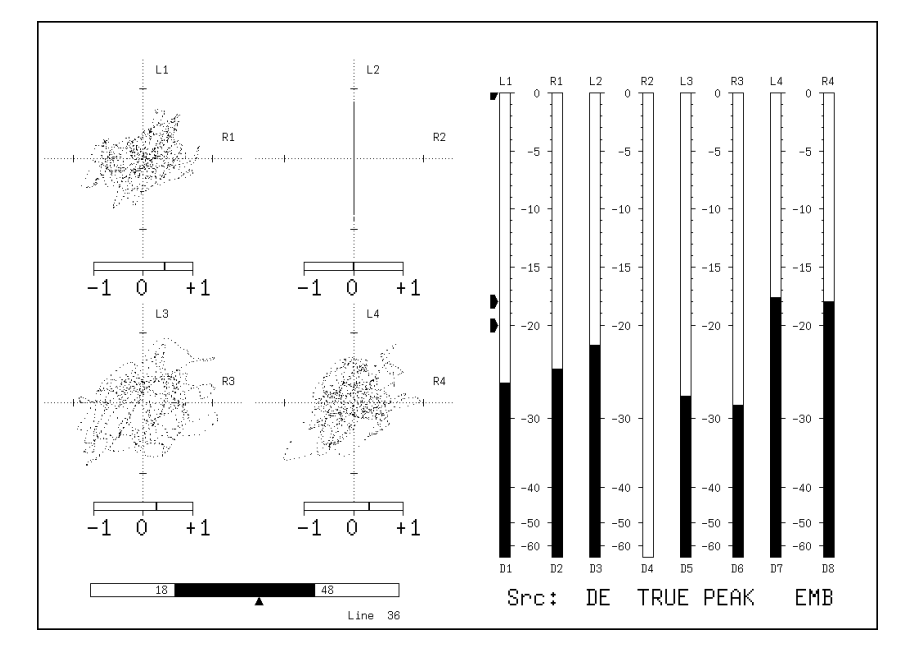

Figure 2-10 Frame location indicator display

To show the indicator, follow the procedure below to set INDICATE to ON.

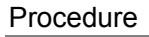

#### $AUDIO \rightarrow F^{\bullet 6}$ DOLBY SETUP $\rightarrow F^{\bullet 5}$ DOLBY E LINE POS

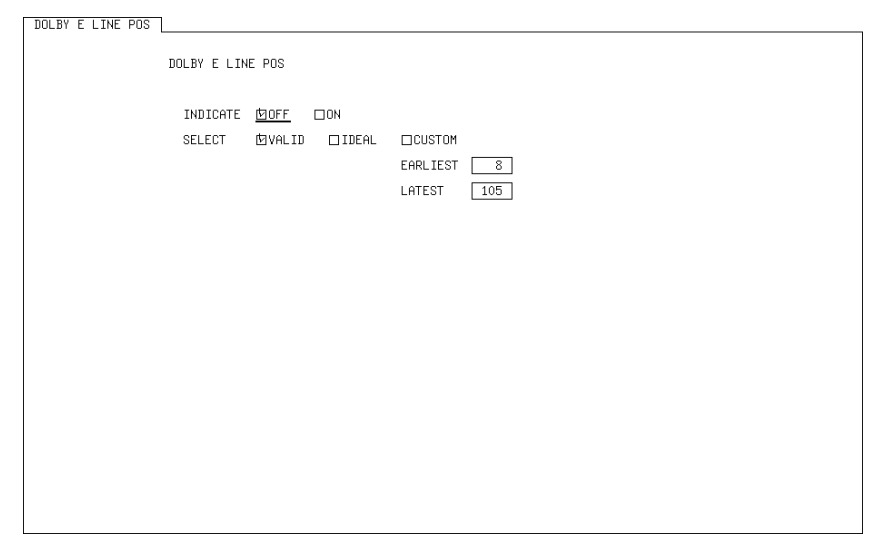

Figure 2-11 DOLBY E LINE POS tab

#### • INDICATE

Turns the frame location indicator display on and off.

• SELECT

Set the frame location threshold value.

The threshold value when VALID or IDEAL is selected varies depending on the format as shown below.

If you select CUSTOM, you can specify a value between 8 and 105.

| <b>F</b> ormert | VALID       |             | IDEAL       |             |
|-----------------|-------------|-------------|-------------|-------------|
| Format          | Lower limit | Upper limit | Lower limit | Upper limit |
| 625i/50         | 8           | 30          | 11          | 13          |
| 525i/59.94      | 12          | 26          | 13          | 16          |
| 1080i/60        | 18          | 52          | 21          | 26          |
| 1080i/59.94     | 18          | 48          | 21          | 26          |
| 1080i/50        | 13          | 53          | 19          | 23          |
| 1080p/60        | 35          | 104         | 42          | 52          |
| 1080p/59.94     | 35          | 95          | 42          | 52          |
| 1080p/50        | 26          | 105         | 37          | 46          |
| 1080p/30        | 18          | 52          | 21          | 26          |
| 1080p/29.97     | 18          | 48          | 21          | 26          |
| 1080p/25        | 13          | 53          | 19          | 23          |
| 1080p/24        | 11          | 98          | 25          | 29          |
| 1080p/23.98     | 11          | 98          | 25          | 29          |
| 720p/60         | 23          | 69          | 28          | 35          |
| 720p/59.94      | 23          | 63          | 28          | 35          |
| 720p/50         | 17          | 70          | 25          | 31          |
| 720p/30         | 12          | 35          | 14          | 18          |
| 720p/29.97      | 12          | 32          | 14          | 18          |
| 720p/25         | 9           | 35          | 13          | 16          |
| 720p/24         | 8           | 65          | 17          | 19          |
| 720p/23.98      | 8           | 65          | 17          | 19          |

 Table 2-3
 Frame location threshold value

#### 2.3.6 Selecting the Listening Mode

When **F**•1 DECODE MODE is set to DOLBY D, to select the listening mode, follow the procedure below.

Procedure

 $\overline{\text{AUDIO}} \rightarrow \overline{\text{F-6}}$  DOLBY SETUP  $\rightarrow \overline{\text{F-3}}$  DOLBY D LISTENIN:  $\overline{\text{FULL}}$  / EX / 3stereo / PHANTOM / STEREO / MONO

#### 2.3.7 Turning Prologic On and Off

When F-1 DECODE MODE is set to DOLBY D, to turn the prologic on and off, follow the procedure below.

Procedure  $AUDIO → F^{\bullet 6}$  DOLBY SETUP → F<sup>•</sup>4 DOLBY D PROLOGIC: ON / <u>OFF</u>

#### 2.3.8 Selecting the DRC

When **F**•1 DECODE MODE is set to DOLBY D, to select the DRC (Dynamic Range Control), follow the procedure below.

Procedure

 $AUDIO \rightarrow F_{6} DOLBY SETUP \rightarrow F_{5} DOLBY D DRC: BYPASS / LINE / RF$ 

#### 2.3.9 Turning Mix Mode On and Off

When **F**•1 DECODE MODE is set to DOLBY E or DOLBY D, to turn the mix mode on and off, follow the procedure below.

Mix mode is a feature that simultaneously displays the audio signal before decoding and the Dolby signal after decoding. For details, see section 2.3.2, "Selecting the Channel to Decode."

Procedure

 $\overline{\text{AUDIO}} \rightarrow \overline{\text{F-6}} \text{ DOLBY SETUP} \rightarrow \overline{\text{F-6}} \text{ MIX MODE: } \underline{\text{OFF}} \text{ / ON}$ 

#### 3. METER DISPLAY

To configure meter display settings, press  $\boxed{F\cdot3}$  METER SETUP on the audio menu. You can set the meter's scale, the response model, and the reference level.

| AUDIO $\rightarrow$ | F•3 METE | ER SETUP | $\rightarrow$ |                  |                      |             |
|---------------------|----------|----------|---------------|------------------|----------------------|-------------|
| DYNAMIC<br>RANGE    | RESPONSE |          |               | LEVEL<br>SETTING | CHANNEL<br>MAPP I NG | up<br>menu  |
| -60dBFS             | TRUEPEAK |          |               |                  |                      |             |
| F·1                 | F·2      | F·3      | F·4           | <b>F</b> •5      | F·6                  | <b>F</b> ·7 |

Figure 3-1 METER SETUP menu

#### 3.1 Selecting the Scale

To select the meter's scale, follow the procedure below.

When MAG on the LOUDNESS SETUP menu is set to ON, the scale of the loudness chart is set to -18 to 9 (LK/LU) in reference to the target level, regardless of the setting specified here.

 $\overline{\text{AUDIO}} \rightarrow \overline{\text{F-3}}$  METER SETUP  $\rightarrow \overline{\text{F-1}}$  DYNAMIC RANGE: <u>-60dBFS</u> / -90dBFS / MAG

| Settings |                                                                                                    |
|----------|----------------------------------------------------------------------------------------------------|
| -60dBFS: | The scale of the meter, loudness chart, and loudness meter is set to -60 to 0 (dBFS/LKFS/LUFS).                                                                                     |
| -90dBFS: | The scale of the meter, loudness chart, and loudness meter is set to -90 to 0 (dBFS/LKFS/LUFS).                                                                                     |
| MAG:     | The scale of the meter is set to the level specified by $\boxed{F\cdot3}$ REF dBFS ± 3 dB.<br>The scale of the loudness chart and loudness meter is set to -60 to 0<br>(LKFS/LUFS). |

#### 3.2 Setting the Response Model

To select the meter's response model, follow the procedure below. The selected response model is indicated in the lower right of the display.

#### Procedure

| $AUDIO \rightarrow F^{\bullet}3$ METER SETUP                                      |
|-----------------------------------------------------------------------------------|
| $\rightarrow$ F•2 RESPONSE: <u>TRUEPEAK</u> / PPM / VU                            |
| $\rightarrow$ F•3 PPM MODE: <u>PPM(I)</u> / PPM(II) (when RESPONSE is set to PPM) |
| EVADEAL METER: TRUE / DRM(I) / DRM(II) (when DECRONICE is a                       |

 $\rightarrow$  [F•3] PEAK METER: <u>TRUE</u> / PPM(I) / PPM(II) (when RESPONSE is set to VU)

The response model details are shown in the following table.

| F•2 RESPONSE | F•3     | Display Indication | Delay Time(*1) | Return Time(*2) | Average Time |
|--------------|---------|--------------------|----------------|-----------------|--------------|
| TRUEPEAK     | -       | TRUE PEAK          | 0 msec         | 1.7 sec         | -            |
| PPM          | PPM(I)  | PPM(I)             | 10 msec        | 1.7 sec         | -            |
|              | PPM(II) | PPM(II)            | 10 msec        | 2.8 sec         | -            |
| VU           | TRUE    | VU+TRUE            | -              | -               | 300 msec     |
|              | PPM(I)  | VU+PPM(I)          | -              | -               | 300 msec     |
|              | PPM(II) | VU+PPM(II)         | -              | -               | 300 msec     |

 Table 3-1
 Response model settings

\*1 The amount of time it takes for the meter to show -20 dBFS when a -20 dBFS/1 kHz sine-wave signal is applied with no input preceding it.

\*2 The amount of time it takes for the meter to show -40 dBFS when a -20 dBFS/1 kHz sine-wave signal is removed from the input.

#### 3.3 Setting the Peak Hold

When  $\boxed{F*2}$  RESPONSE is set to VU, to set the peak hold time, follow the procedure below. The unit is seconds. You can set the value in 0.5-second steps.

Press the function dial (F•D) to return the setting to its default value (0.5).

#### Procedure

AUDIO  $\rightarrow$  F•3 METER SETUP  $\rightarrow$  F•4 PEAK HOLD: 0.0 to <u>0.5</u> to 5.0 / HOLD

#### 3.4 Setting the Reference Level

To set the meter reference level, follow the procedure below.

• OVER

The value that you set here is displayed as a red arrow at the corresponding level on the meter. If the audio level is greater than or equal to this value, a Level Over is counted on the audio status screen.

• WARNING

The value that you set here is displayed as a yellow arrow at the corresponding level on the meter. The levels above the yellow arrow are displayed in red. The levels below the arrow are displayed in yellow.

#### • REF

The value that you set here is displayed as a green arrow at the corresponding level on the meter. The levels above the green arrow are displayed in yellow. The levels below the arrow are displayed in green.

Procedure

| AUDIO $\rightarrow$ F•3 METER SETUP $\rightarrow$ F•5 LEVEL SETTING |  |
|---------------------------------------------------------------------|--|
| $\rightarrow$ F•1 OVER dBFS: -40.0 to <u>0.0</u>                    |  |
| $\rightarrow$ F•2 WARNING dBFS: -40.0 to <u>-18.0</u> to 0.0        |  |
| $\rightarrow$ F•3 REF dBFS: -40.0 to <u>-20.0</u> to 0.0            |  |
|                                                                     |  |

#### 3.5 Mapping Channels

When DISPLAY MODE is set to METER, to select the channels to assign to the L and R axes of the audio meter and Lissajous display, follow the procedure below. For details, see section 4.6, "Mapping Channels."

For information on the DISPLAY MODE setting, see section 2.2, "Selecting the Display Mode."

Procedure

 $AUDIO \rightarrow F^{\cdot 3}$  METER SETUP  $\rightarrow F^{\cdot 6}$  Channel Mapping

### 4. LISSAJOUS DISPLAY

To configure Lissajous settings, press  $\boxed{F\cdot4}$  LISSAJOU SETUP on the audio menu. You can configure Lissajous curve and scale settings. This setting is available when  $\boxed{F\cdot2}$  DISPLAY MODE is set to LISSAJOU.

 $\overline{\text{AUDIO}} \rightarrow \overline{\text{F-2}}$  DISPLAY MODE to select LISSAJOU  $\rightarrow \overline{\text{F-4}}$  LISSAJOU SETUP  $\rightarrow$ 

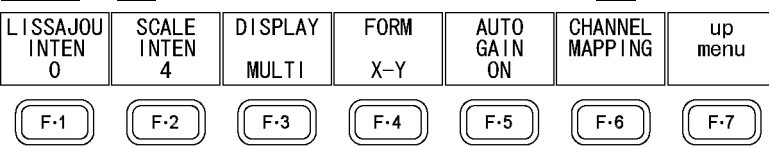

Figure 4-1 LISSAJOU SETUP menu

#### 4.1 Adjusting the Lissajous Curve Intensity

To adjust the Lissajous curve intensity, follow the procedure below. Press the function dial (F•D) to return the setting to its default value (0).

 $\frac{\text{Procedure}}{\text{AUDIO}} \rightarrow \boxed{\text{F-4}} \text{ LISSAJOU SETUP} \rightarrow \boxed{\text{F-1}} \text{ LISSAJOU INTEN: -8 to } \underline{0} \text{ to } 7$ 

#### 4.2 Adjusting the Scale Intensity

To adjust the intensity of the Lissajous and meter scales, follow the procedure below. Press the function dial (F•D) to return the setting to its default value (4).

Procedure  $AUDIO \rightarrow F^{\cdot 4}$  LISSAJOU SETUP  $\rightarrow F^{\cdot 2}$  SCALE INTEN: -8 to <u>4</u> to 7

#### 4.3 Selecting the Lissajous Curve Display Format

To select the Lissajous curve display format, follow the procedure below. Regardless of the display format that you select, the channels set with  $\boxed{F \cdot 6}$  CHANNEL MAPPING are displayed.

The correlation meter shown below the Lissajous waveform indicates the phase difference between the two signals. A reading of +1 indicates that the signals are in-phase, a reading of -1 indicates that the signals are 180 ° out of phase, and a reading of 0 indicates that the signals are not correlated.

| Procedure             |                                                                                                    |
|-----------------------|----------------------------------------------------------------------------------------------------|
| $AUDIO \rightarrow F$ | •4 LISSAJOU SETUP $\rightarrow$ F•3 DISPLAY: <u>MULTI</u> / SINGLE                                                                          |
| Settings              |                                                                                                    |
| MULTI:                | Eight channels of Lissajous waveforms and eight channels of audio meters are displayed or 16 channels of Lissajous waveforms are displayed. |
| SINGLE:               | Two channels of Lissajous waveforms and eight channels of audio meters are displayed.                                                       |
|                       | This option cannot be selected in simul mode.                                                                                               |

#### 4. LISSAJOUS DISPLAY

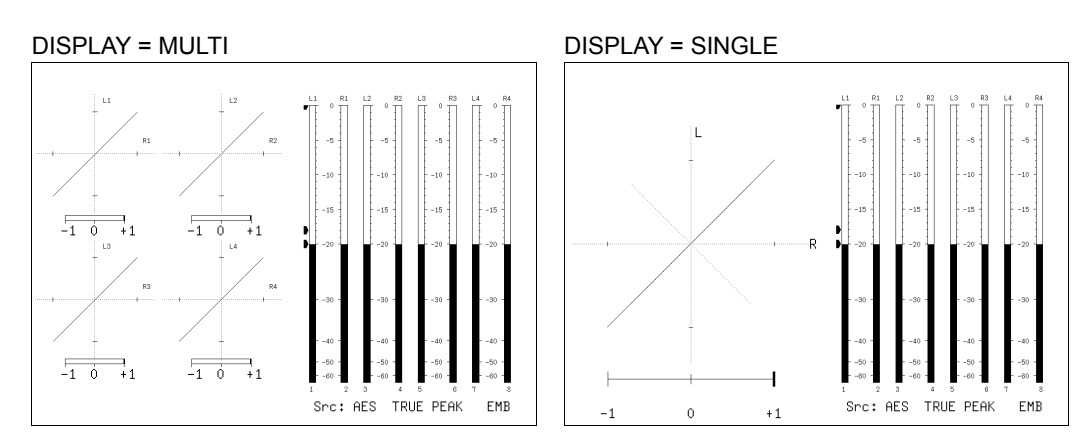

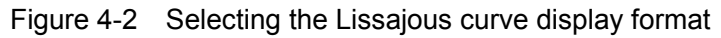

#### 4.4 Selecting the Scale Display Format

To select the scale display format, follow the procedure below.

Procedure

| $AUDIO \rightarrow F$ •4 LISSAJOU SETUP – | → F•4 FORM: X-Y / MATRIX |
|-------------------------------------------|--------------------------|
|-------------------------------------------|--------------------------|

| -     |       |
|-------|-------|
| Cot   | tinaa |
| JUDEL | แทนธ  |
|       |       |

| X-Y: | R is assigned to the X-axis (horizontal), and L is assigned to the Y-axis |
|------|---------------------------------------------------------------------------|
|      | (vertical).                                                               |

#### MATRIX: The R and L axes are positioned at 45 ° angles to the X and Y axes.

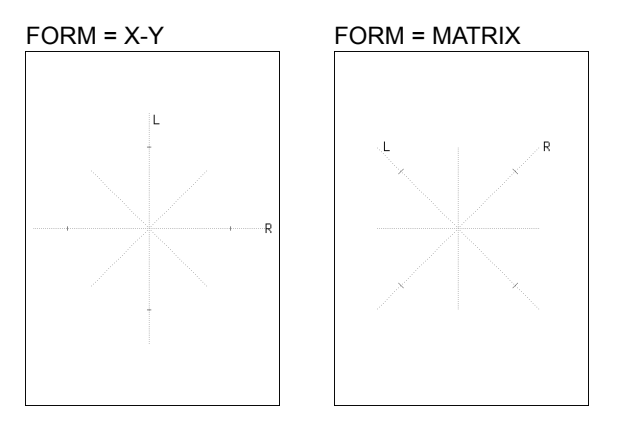

Figure 4-3 Selecting the scale display format

#### 4.5 Setting the Lissajous Curve Gain

To select the Lissajous curve gain, follow the procedure below.

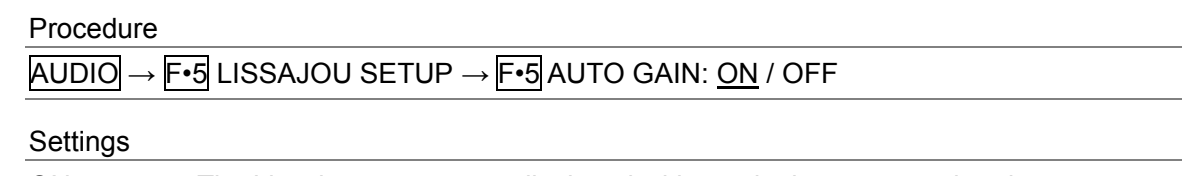

ON: The Lissajous curves are displayed with a gain that ensures that they appear within the limits of the scale.

OFF: The Lissajous curves are displayed with a fixed gain.

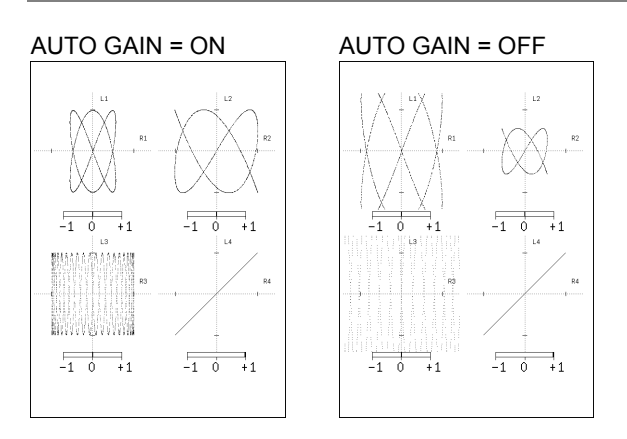

Figure 4-4 Setting the Lissajous curve gain

#### 4.6 Mapping Channels

To select the channels that you want to map to the Lissajous display's L and R axes and to the audio meter, follow the procedure below.

Procedure

 $AUDIO \rightarrow F$ •4 LISSAJOU SETUP  $\rightarrow F$ •6 CHANNEL MAPPING

The channels that you can select vary depending on the input mode and SOURCE SELECT settings as shown in the following table. The Single Lissajou Lt and Rt are calculated from the channels that are mapped on the surround display.

The audio thumbnail that is displayed when an LV 5770SER08 or LV 5770SER09A is installed in the LV 5770A shows an audio meter that contains the channels that you select here.

For information on the SOURCE SELECT setting, see section 2.1, "Configuring Measurement Signal Settings."

For information on the channels that are mapped on the surround display, see section 5.5, "Mapping Channels."

| INPUT    | Innut Modo | NUMBER of | Multi/Sim                     | l Lissajou     | Single Lissajou          |
|----------|------------|-----------|-------------------------------|----------------|--------------------------|
| SELECT   | input mode | CHANNELS  | L1, R1, L2, R2 L3, R3, L4, R4 |                | L, R                     |
| SDI      | Single     | 8CH       | 1ST GRP SELECT                | 2ND GRP SELECT | 1ST GRP SELECT +         |
|          | input      |           |                               |                | 2ND GRP SELECT + Lt + Rt |
|          | mode       | 16CH      | CH1 to CH16 (L1 to I          | R8)            | CH1 to CH16 + Lt + Rt    |
|          | Simul      | 8CH       | ACH GRP SELECT                | BCH GRP SELECT | -                        |
|          | mode       |           |                               |                |                          |
| SDI      | -          | 8CH       | D1 to D8                      |                | D1 to D8 + Lt + Rt       |
| (Dolby)  | Mix mode   | 16CH      | 1ST GRP PCM + 2N              | D GRP PCM      | 1ST GRP PCM +            |
|          |            |           | (L1 to R4), D1 to D8          | (L5 to R8)     | 2ND GRP PCM +            |
|          |            |           |                               |                | D1 to D8 + Lt + Rt       |
| EXT DIGI | -          | 8CH       | CH1 to CH8                    | CH1 to CH8     | CH1 to CH8 + Lt + Rt     |
|          | -          | 16CH      | CH1 to CH16 (L1 to I          | R8)            | CH1 to CH16 + Lt + Rt    |
| EXT DIGI | -          | 8CH       | D1 to D8                      |                | D1 to D8 + Lt + Rt       |
| (Dolby)  | Mix mode   | 16CH      | CH1 to CH8 (L1 to R           | 4)             | CH1 to CH8 + D1 to D8 +  |
|          |            |           | D1 to D8 (L5 to R8)           |                | Lt + Rt                  |
| EXT ANA  | -          | 8CH       | CH1 to CH8                    | CH1 to CH8     | CH1 to CH8 + Lt + Rt     |

#### Table 4-1 Mapping channels

Single Lissajou

 Single Lissajou
 Multi Lissajou
 1

 L
 10CH1
 CH2
 CH3
 CH4
 CH5
 CH6
 CH7
 CH8

 CH9
 CH10
 CH11
 CH12
 CH13
 CH14
 CH15
 CH16

 Lt
 R
 CH1
 10CH2
 CH3
 CH4
 CH5
 CH6
 CH7
 CH8

 Lt
 R
 CH1
 10CH2
 CH3
 CH4
 CH5
 CH6
 CH7
 CH8

 Lt
 R
 CH10
 CH11
 CH12
 CH13
 CH14
 CH15
 CH16

 Lt, Rt
 Is mapped by surround channel mapping.
 Lt, Rt
 Is mapped by surround channel mapping.

#### Multi Lissajou 1

|        | -        |       |          |   |       |          |   |  |
|--------|----------|-------|----------|---|-------|----------|---|--|
| Single | Lissajou | Multi | Lissajou | 1 | Multi | Lissajou | 2 |  |
|        |          |       |          |   |       |          |   |  |

| Channe | el Mapping  |       |       |       |       |       |       |       |
|--------|-------------|-------|-------|-------|-------|-------|-------|-------|
|        |             |       |       |       |       |       |       |       |
| L1     | <u>ЮСН1</u> | □CH2  | □СНЗ  | □CH4  | □СН5  | □СН6  | □СН7  | □СН8  |
|        | □СН9        | □CH10 | □CH11 | □CH12 | □CH13 | □CH14 | □CH15 | □CH16 |
| R1     | □CH1        | 团CH2  | □СНЗ  | □CH4  | □СН5  | □СН6  | □СН7  | □СН8  |
|        | □СН9        | □CH10 | □CH11 | □CH12 | □CH13 | □CH14 | □CH15 | □CH16 |
| L2     | □CH1        | □CH2  | існз  | □СН4  | □СН5  | □СН6  | □СН7  | □СН8  |
|        | □СН9        | □CH10 | □CH11 | □CH12 | □CH13 | □CH14 | □CH15 | □CH16 |
| R2     | □CH1        | □CH2  | □СНЗ  | ⊡СН4  | □СН5  | □СН6  | □СН7  | □СН8  |
|        | □СН9        | □CH10 | □CH11 | □CH12 | □CH13 | □CH14 | □CH15 | □CH16 |
| L3     | □CH1        | □CH2  | □СНЗ  | □CH4  | існ5  | □СН6  | □СН7  | □СН8  |
|        | □СН9        | □CH10 | □CH11 | □CH12 | □CH13 | □CH14 | □CH15 | □CH16 |
| R3     | □CH1        | □CH2  | □СНЗ  | □CH4  | □СН5  | ⊡СН6  | □СН7  | □СН8  |
|        | □СН9        | □CH10 | □CH11 | □CH12 | □CH13 | □CH14 | □CH15 | □CH16 |
| L4     | □CH1        | □CH2  | □СНЗ  | □CH4  | □СН5  | □СН6  | існ7  | □СН8  |
|        | □СН9        | □CH10 | □CH11 | □CH12 | □CH13 | □CH14 | □CH15 | □CH16 |
| R4     | □CH1        | □CH2  | □СНЗ  | □CH4  | □СН5  | □СН6  | □CH7  | ₫СН8  |
|        | □СН9        | □CH10 | □CH11 | □CH12 | □CH13 | □CH14 | □CH15 | □CH16 |
|        |             |       |       |       |       |       |       |       |

Multi Lissajou 2

| Chann | nel Mapping |       |       |       |       |               |       |       |
|-------|-------------|-------|-------|-------|-------|---------------|-------|-------|
| L5    | <u>□CH1</u> | □CH2  | □снз  | □CH4  | □СН5  | □СН6          | СН7   | □СН8  |
|       | ₫СН9        | □CH10 | □CH11 | □CH12 | □CH13 | □CH14         | □CH15 | □CH16 |
| R5    | □CH1        | □CH2  | □СНЗ  | □CH4  | □СН5  | □СН6          | □СН7  | □СН8  |
|       | □СН9        | ©CH10 | □CH11 | □CH12 | □CH13 | □CH14         | □CH15 | □CH16 |
| L6    | □CH1        | □CH2  | □СНЗ  | □CH4  | □СН5  | □СН6          | □СН7  | □СН8  |
|       | □CH9        | □CH10 | 位CH11 | □CH12 | □CH13 | □CH14         | □CH15 | □CH16 |
| R6    | □CH1        | □CH2  | □СНЗ  | □CH4  | □СН5  | □СН6          | □СН7  | □СН8  |
|       | □СН9        | □CH10 | □CH11 | 位CH12 | □CH13 | □CH14         | □CH15 | □CH16 |
| L7    | □CH1        | □CH2  | □СНЗ  | □CH4  | □СН5  | □СН6          | □СН7  | □СН8  |
|       | □СН9        | □CH10 | □CH11 | □CH12 | 位CH13 | □CH14         | □CH15 | □CH16 |
| R7    | □CH1        | □CH2  | □СНЗ  | □CH4  | □СН5  | □СН6          | □СН7  | □СН8  |
|       | □СН9        | □CH10 | □CH11 | □CH12 | □CH13 | <b>位</b> CH14 | □CH15 | □CH16 |
| L8    | □CH1        | □CH2  | □СНЗ  | □CH4  | □СН5  | □СН6          | □СН7  | □СН8  |
|       | □СН9        | □CH10 | □CH11 | □CH12 | □CH13 | □CH14         | 团CH15 | □CH16 |
| R8    | □CH1        | □CH2  | □СНЗ  | □CH4  | □СН5  | □СН6          | □СН7  | □СН8  |
|       | CH9         | □CH10 | □CH11 | □CH12 | □CH13 | □CH14         | □CH15 | 囟CH16 |
|       |             |       |       |       |       |               |       |       |

### Siml Lissajou

| Channel | Mapping      |       |       |       |       |       |       |       |      |
|---------|--------------|-------|-------|-------|-------|-------|-------|-------|------|
| L1      | <u> 団CH1</u> | □CH2  | □СНЗ  | □CH4  | □СН5  | □СН6  | □СН7  | □СН8  | (SDI |
|         | □СН9         | □CH10 | □CH11 | □CH12 | □CH13 | □CH14 | □CH15 | □CH16 |      |
| R1      | □CH1         | ₫СН2  | □СНЗ  | □CH4  | □СН5  | □СН6  | □СН7  | □СН8  |      |
|         | □СН9         | □CH10 | □CH11 | □CH12 | □CH13 | □CH14 | □CH15 | □CH16 |      |
| L2      | □CH1         | □CH2  | існз  | □CH4  | □СН5  | □СН6  | □СН7  | □СН8  |      |
|         | □СН9         | □CH10 | □CH11 | □CH12 | □CH13 | □CH14 | □CH15 | □CH16 |      |
| R2      | □CH1         | □CH2  | □СНЗ  | ⊡СН4  | □СН5  | □СН6  | □СН7  | □CH8  |      |
|         | □СН9         | □CH10 | □CH11 | □CH12 | □CH13 | □CH14 | □CH15 | □CH16 |      |
| L3      | 囟CH1         | □CH2  | □СНЗ  | □CH4  | □СН5  | □СН6  | □СН7  | □CH8  | (SDI |
|         | □СН9         | □CH10 | □CH11 | □CH12 | □CH13 | □CH14 | □CH15 | □CH16 |      |
| R3      | □CH1         | ⊡CH2  | □СНЗ  | □CH4  | □СН5  | □СН6  | □CH7  | □CH8  |      |
|         | □СН9         | □CH10 | □CH11 | □CH12 | □CH13 | □CH14 | □CH15 | □CH16 |      |
| L4      | □CH1         | □CH2  | ⊡снз  | □CH4  | □СН5  | □СН6  | □СН7  | □сн8  |      |
|         | □СН9         | □CH10 | □CH11 | □CH12 | □CH13 | □CH14 | □CH15 | □CH16 |      |
| R4      | □CH1         | □CH2  | □СНЗ  | ⊡CH4  | □СН5  | □СН6  | □СН7  | □СН8  |      |
|         | □СН9         | □CH10 | □CH11 | □CH12 | □CH13 | □CH14 | □CH15 | □CH16 |      |

Figure 4-5 Mapping channels

### 5. SURROUND DISPLAY

To configure surround display settings, press  $\boxed{F\cdot4}$  SURROUND SETUP on the audio menu. You can configure surround waveform and scale settings. This setting is available when  $\boxed{F\cdot2}$  DISPLAY MODE is set to SURROUND.

 $\overline{\text{AUDIO}} \rightarrow \overline{\text{F-2}}$  DISPLAY MODE to select SURROUND  $\rightarrow \overline{\text{F-4}}$  SURROUND SETUP  $\rightarrow$ 

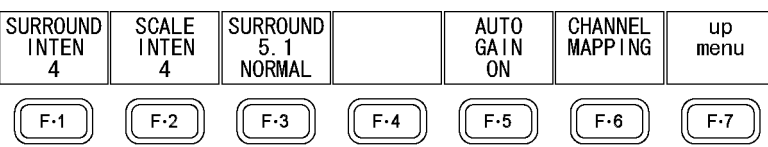

Figure 5-1 SURROUND SETUP menu

#### 5.1 Adjusting the Surround Waveform Intensity

To adjust the surround waveform intensity, follow the procedure below. Press the function dial (F•D) to return the setting to its default value (4).

Procedure  $AUDIO \rightarrow F^{-4}$  SURROUND SETUP  $\rightarrow F^{-1}$  SURROUND INTEN: -8 to <u>4</u> to 7

#### 5.2 Adjusting the Scale Intensity

To adjust the intensity of the surround and meter scales, follow the procedure below. Press the function dial (F•D) to return the setting to its default value (4).

Procedure

AUDIO  $\rightarrow$  F•4 SURROUND SETUP  $\rightarrow$  F•2 SCALE INTEN: -8 to <u>4</u> to 7

#### 5.3 Selecting the Surround Display Format

To select the surround display format, follow the procedure below. If adjacent channels (including Lch and Rch for PHANTOM) are of opposite phases, the scale between the channels is displayed in red.

Procedure

| AUDIO $\rightarrow$ F•4 | SURROUND SETUP - | → F•3 SURROUND 5 | 5.1: <u>NORMAL</u> / PHANTOM |
|-------------------------|------------------|------------------|------------------------------|
|-------------------------|------------------|------------------|------------------------------|

Settings

| NORMAL:  | A waveform that combines Lch, Rch, Lsch, Rsch, and Cch (hard center) is |
|----------|-------------------------------------------------------------------------|
|          | displayed.                                                              |
| PHANTOM: | A waveform that combines Lch, Rch, Lsch, Rsch, and phantom center and a |
|          | Cch (hard center) waveform are displayed separately.                    |

#### 5. SURROUND DISPLAY

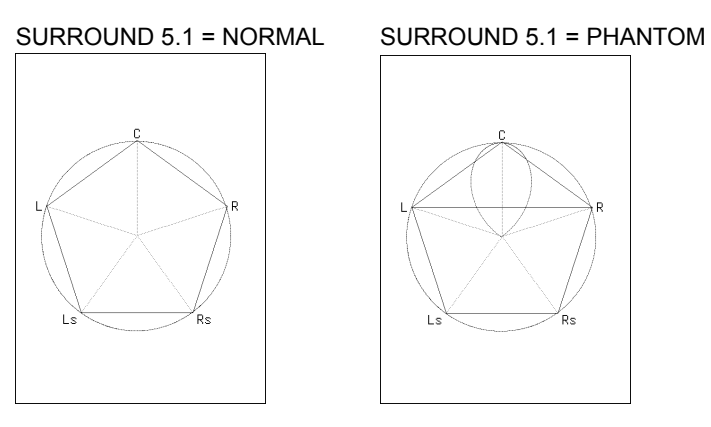

Figure 5-2 Selecting the surround display format

#### 5.4 Setting the Surround Waveform Gain

To select the surround waveform gain, follow the procedure below.

Procedure

 $AUDIO \rightarrow F^{4}$  SURROUND SETUP  $\rightarrow F^{5}$  AUTO GAIN: <u>ON</u> / OFF

| Settings |  |
|----------|--|
|          |  |

ON: The surround waveform is displayed with a gain that ensures that the waveform appears within the limits of the scale.

OFF: The surround waveform is displayed with a fixed gain.

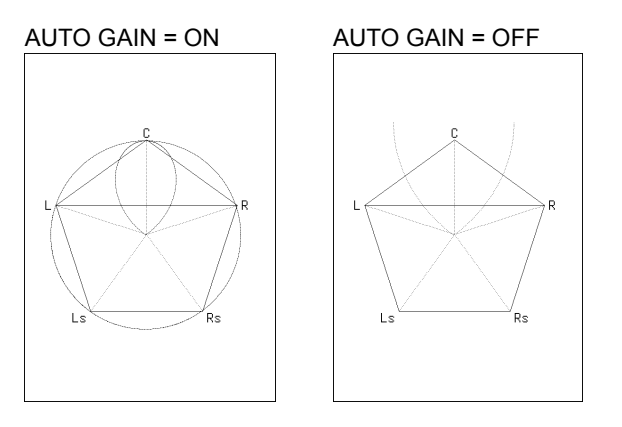

Figure 5-3 Setting the surround waveform gain

#### 5.5 Mapping Channels

To select the channels that you want to map to the axes of the surround display and to the audio meter, follow the procedure below. The channels that you can select vary depending on the INPUT SELECT setting as shown in the following table.

For information on the INPUT SELECT setting, see section 2.1.1, "Selecting the Signal to Measure."

Table 5-1 Mapping channels

| INPUT SELECT L, R, C, LFE |                | Ls, Rs, Lt/Lo (LL), Rt/Ro (RR) |
|---------------------------|----------------|--------------------------------|
| SDI                       | 1ST GRP SELECT | 2ND GRP SELECT                 |
| SDI (Dolby)               | D1 to D8       | D1 to D8                       |
| EXT DIGI                  | CH1 to CH8     | CH1 to CH8                     |
| EXT DIGI (Dolby)          | D1 to D8       | D1 to D8                       |
| EXT ANA                   | CH1 to CH8     | CH1 to CH8                     |

Procedure

 $\overline{\text{AUDIO}} \rightarrow \overline{\text{F-4}}$  SURROUND SETUP  $\rightarrow \overline{\text{F-6}}$  Channel Mapping

| Surrounu |                 |      |       |       |       |       |       |       |       |
|----------|-----------------|------|-------|-------|-------|-------|-------|-------|-------|
|          | Channel Mapping |      |       |       |       |       |       |       |       |
|          | L               | 団CH1 | □CH2  | □СНЗ  | □CH4  | □СН5  | □СН6  | □СН7  | CH8   |
|          |                 | □СН9 | □CH10 | □CH11 | □CH12 | □CH13 | □CH14 | □CH15 | □CH16 |
|          | R               | □CH1 | 团СН2  | □СНЗ  | □CH4  | □CH5  | □СН6  | □СН7  | CH8   |
|          |                 | □СН9 | □CH10 | □CH11 | □CH12 | □CH13 | □CH14 | □CH15 | □CH16 |
|          | С               | □CH1 | □CH2  | ₫снз  | □CH4  | □CH5  | □СН6  | □СН7  | CH8   |
|          |                 | □СН9 | □CH10 | □CH11 | □CH12 | □CH13 | □CH14 | □CH15 | □CH16 |
|          | LFE             | □CH1 | □CH2  | □СНЗ  | ⊡СН4  | □CH5  | □СН6  | □CH7  | CH8   |
|          |                 | □СН9 | □CH10 | □CH11 | □CH12 | □CH13 | □CH14 | □CH15 | □CH16 |
|          | Ls              | □CH1 | □CH2  | □СНЗ  | □CH4  | 位 CH5 | □СН6  | □СН7  | CH8   |
|          |                 | □СН9 | □CH10 | □CH11 | □CH12 | □CH13 | □CH14 | □CH15 | □CH16 |
|          | Rs              | □CH1 | □CH2  | □СНЗ  | □CH4  | □CH5  | ⊡СН6  | □CH7  | □CH8  |
|          |                 | □СН9 | □CH10 | □CH11 | □CH12 | □CH13 | □CH14 | □CH15 | □CH16 |
|          | Lt/Lo(LL)       | □CH1 | □CH2  | □СНЗ  | □CH4  | □CH5  | □СН6  | існ7  | □CH8  |
|          |                 | □СН9 | □CH10 | □CH11 | □CH12 | □CH13 | □CH14 | □CH15 | □CH16 |
|          | Rt/Ro(RR)       | □CH1 | □CH2  | □СНЗ  | □CH4  | □CH5  | □СН6  | □CH7  | ФСН8  |
|          |                 | □СН9 | □CH10 | □CH11 | □CH12 | □CH13 | □CH14 | □CH15 | □CH16 |
|          |                 |      |       |       |       |       |       |       |       |

Figure 5-4 Mapping channels

### 6. AUDIO STATUS DISPLAY

To configure audio status display settings, press  $\boxed{F \cdot 4}$  STATUS SETUP on the audio menu. You can view the event log, metadata (option), channel status, and user data and configure error detection settings.

This setting is available when  $\boxed{F-2}$  DISPLAY MODE is set to STATUS.

AUDIO  $\rightarrow$  F•2 DISPLAY MODE to select STATUS  $\rightarrow$  F•4 STATUS SETUP  $\rightarrow$ 

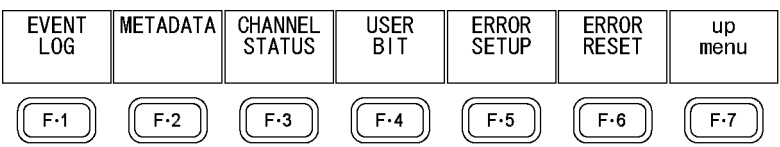

Figure 6-1 STATUS SETUP menu

#### 6.1 Audio Status Display Explanation

On the audio status display, the levels and the number of detected errors are displayed for the channels that you selected in section 2.1.2, "Selecting the Channels to Measure." Errors are only detected for the items that have been set to ON with  $\boxed{F•5}$  ERROR SETUP.

| Channel   | 1/5 2  | /6 3  | 8/7 4 | /8   |                                         |
|-----------|--------|-------|-------|------|-----------------------------------------|
| Level     | -20.0- | 20.0- | 20.0- | 20.0 | 1 2 3 4 5 6 7 8                         |
| (dBFS)    | -20.0- | 20.0- | 20.0- | 20.0 |                                         |
| Level     | 0      | 0     | 0     | 0    |                                         |
| Over      | 0      | 0     | 0     | 0    |                                         |
|           | 0      | 0     | 0     | 0    | -10 -10 -10 -10 -10 -10 -10 -10 -10 -10 |
| Clip      | 0      | 0     | 0     | 0    |                                         |
|           | 0      | 0     | 0     | 0    | 15151515 -                              |
| Mute      | 0      | 0     | 0     | 0    |                                         |
| Parity    | 0      | 0     | 0     | 0    |                                         |
| Error     | 0      | 0     | 0     | 0    |                                         |
| Valid     | 0      | 0     | 0     | 0    | 30303030 -                              |
| Error     | 0      | 0     | 0     | 0    |                                         |
| Crc       | 0      | 0     | 0     | 0    | 40404040 -                              |
| Error     | 0      | 0     | 0     | 0    | 50505050 -                              |
| Code      | 0      | 0     | 0     | 0    | 606060 -                                |
| Violation | 0      | 0     | 0     | 0    |                                         |
| Reset     | 00:02: | 05    |       |      | SPCI HES IRUE PEHK EMB                  |

Figure 6-2 Audio status display

• Channel

Displays audio channels.

Each item below this item is displayed in two lines. The top line corresponds to the channel to the left of the slash, and the bottom line corresponds to the channel to the right of the slash.

• Level

Display audio levels numerically.

• Level Over

Counts the number of times that the level of the input signal is greater than or equal to the set value.

• Clip

Counts the number of times that a received signal exceeds the maximum signal value specified by **F•5** ERROR SETUP for the specified number of consecutive samples.

• Mute

Counts the number of times that the length of a received mute signal exceeds the period specified by  $\boxed{F+5}$  ERROR SETUP.

• Parity Error

Counts the number of times that the input signal's parity bit and the recalculated parity bit differ.

• Valid Error

Counts the number of times that the input signal's validity bit is 1.

• Crc Error

Counts the number of times that the CRC of the channel status bits and the calculated CRC are different.

#### Code Violation

Counts the number of times that the state of the input signal's biphase modulation is abnormal.

Reset

The time that has elapsed since  $F \cdot 6$  ERROR RESET was pressed is displayed here.

In Dolby signal measurements, Frame Location (header position and mode) is displayed in addition to the number of detected errors. During external digital audio measurements, H and mode are not displayed.

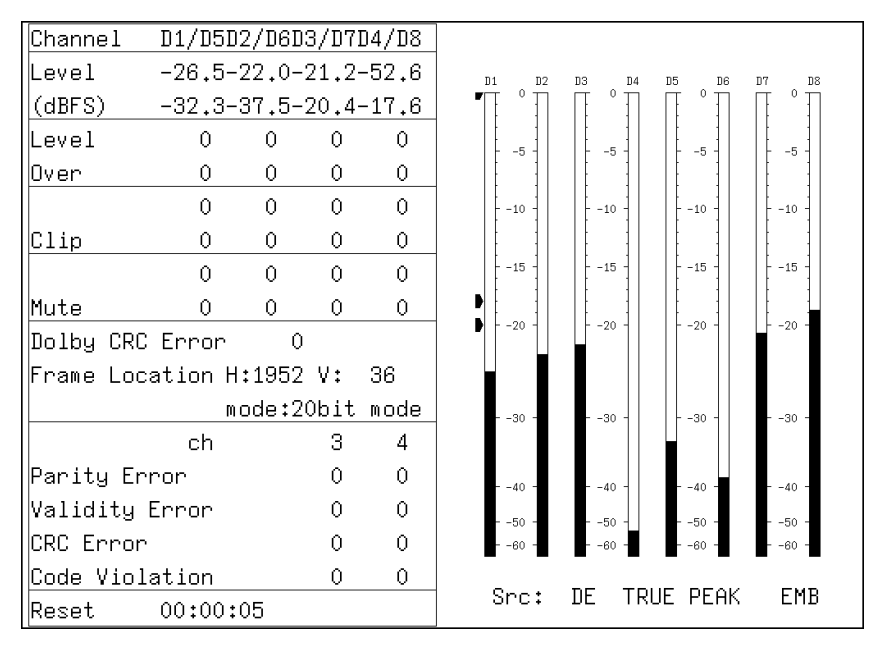

Figure 6-3 Audio status display (Dolby E)

#### 6.2 Event Log Display

To view the event log, follow the procedure below. The event log displays a list of the events that have occurred.

| Procedure |  |
|-----------|--|
|-----------|--|

 $AUDIO \rightarrow F$ •4 STATUS SETUP  $\rightarrow F$ •1 EVENT LOG

| EVENT   |                                      | SAMPLE No.    | = 24 << N   | INW LOGGING >>  |      |  |  |
|---------|--------------------------------------|---------------|-------------|-----------------|------|--|--|
|         | 200 210                              | 01111 22 110. | 24 \\ 1     | low Eoddina //  |      |  |  |
| 21:     | 2011/10/20                           | 15:08:59 A    | 1080i/59.94 |                 |      |  |  |
| 20:     | 2011/10/20                           | 15:08:59 A    | 1080i/59.94 | A_SMP,          |      |  |  |
| 19:     | 2011/10/20                           | 15:08:59 -    | 1080p/59,94 |                 |      |  |  |
| 18:     | 2011/10/20                           | 15:08:59 -    | 10801/59.94 | MUTE:OF,        |      |  |  |
| 17:     | 2011/10/20                           | 15:08:59 H    | 10801/59.94 |                 |      |  |  |
| 16:     | 2011/10/20                           | 15:08:59 -    | 10801/59,94 | MUIE:FF,        |      |  |  |
| 101     | 2011/10/20                           | 10:00:00 -    | NU_SIGNHL   |                 |      |  |  |
| 194     | 2011/10/20                           | 15:00:00 H    | 10201/50 0/ | MUTE + FF       |      |  |  |
| 12+     | 2011/10/20                           | 15:07:36 -    | 10801/39.94 | 1101 L +1 1 ,   |      |  |  |
| 11:     | 2011/10/20                           | 15:07:36 -    | 1080i/59.94 | OVER: FF        |      |  |  |
| 10:     | 2011/10/20                           | 15:07:36 -    | 1080i/59.94 | o,              |      |  |  |
| 9:      | 2011/10/20                           | 15:07:36 -    | 1080i/59.94 | PAR:FF,CODE:FF, |      |  |  |
| 8:      | 2011/10/20                           | 15:07:35 -    | 1080i/59.94 | ,               | ·    |  |  |
| 7:      | 2011/10/20                           | 15:07:31 -    | ANALOG      |                 |      |  |  |
| 6:      | 2011/10/20                           | 15:07:31 -    | ANALOG      | OVER:FF,        |      |  |  |
| 5:      | 2011/10/20                           | 15:07:29 -    | 1080i/59.94 | OVER:03,        |      |  |  |
| 4:      | 2011/10/20                           | 15:07:21 -    | BNC         | OVER:FF,        |      |  |  |
| 1 3:    | 3: 2011/10/20 15:06:46 B 1080p/59.94 |               |             |                 |      |  |  |
| 2:      | 2: 2011/10/20 15:06:46 - BNC         |               |             |                 |      |  |  |
| 1:      | 2011/10/20                           | 15:06:46 H    | 10801/59.94 |                 |      |  |  |
| LOG     | CLEAR                                | LOG           |             | USB             | up   |  |  |
|         | _                                    | MODE          |             | MEMORY          | menu |  |  |
| L START |                                      | <u> </u>      |             |                 |      |  |  |

Figure 6-4 Event log

#### 6.2.1 Event Log Explanation

Events are listed in the event log in the order that they occur. By turning the function dial (F•D) to the right, you can scroll the screen to view older events in the log. Also, by pressing the function dial (F•D), you can display the latest events.

#### Precautions

- When the same event occurs successively and when multiple events occur at the same time, they are treated as a single event.
- When multiple events occur at the same time, you may not be able to check all the events on the screen. When this happens, you can view all the events by saving them to a USB memory device.
- The event display is cleared when turn the power off.
- Switching video formats or input channels may cause disturbances in the signal that will cause errors to be displayed.
- Events that have occurred on other units are also displayed on the same screen.

#### Time

The time is displayed in the format specified by Time that you select by pressing SYS and then  $F\cdot2$  SYSTEM SETUP. (The LV 5770SER08 or LV 5770SER09A is required to display timecodes.)

#### Channel

For events that may be generated by this unit, the channel is displayed as "-." In single input mode, events that occur on channels A and B cannot be recorded at the same time. Only the events that occur on the currently selected channel are recorded.

#### Format

During embedded audio measurements, the format is displayed. During external digital audio measurements, "BNC" is displayed. During analog audio measurements, "ANALOG" is displayed.

#### Event

The events that are displayed in the event log are listed below. Of the events listed below, only the events whose detection has been set to ON as described in section 6.6, "Configuring Error Detection Settings," are displayed.

Table 6-1 Events

| Event Name | Description    |
|------------|----------------|
| OVER       | Level Over     |
| CLIP       | Clip           |
| MUTE       | Mute           |
| PAR        | Parity Error   |
| VAL        | Validity Error |
| CRC        | Crc Error      |
| CODE       | Code Violation |

#### **Event Channels**

After the event name, the channels on which the event occurred are displayed using a hexadecimal number (for example: "PAR:48" or "OVER:1248").

#### • 8-Channel Measurement

The 8 bits expressed by the hexadecimal number correspond to the following input channels.

| INPUT SELECT        | b8  | b7  | b6  | b5  | b4  | b3  | b2  | b1  |
|---------------------|-----|-----|-----|-----|-----|-----|-----|-----|
| SDI (*1)            | 2ND | 2ND | 2ND | 2ND | 1ST | 1ST | 1ST | 1ST |
| (Single input mode) | 4   | 3   | 2   | 1   | 4   | 3   | 2   | 1   |
| SDI (*2)            | BCH | BCH | BCH | BCH | ACH | ACH | ACH | ACH |
| (Simul mode)        | 4   | 3   | 2   | 1   | 4   | 3   | 2   | 1   |
| EXT DIGI (*3)       | A/B | A/B | A/B | A/B | A/B | A/B | A/B | A/B |
|                     | 8   | 7   | 6   | 5   | 4   | 3   | 2   | 1   |

\*1 Corresponds to the channels selected using 1ST GRP SELECT (1 to 4) and 2ND GRP SELECT (1 to 4)

- \*2 Corresponds to the channels selected using ACH GRP SELECT (1 to 4) and BCH GRP SELECT (1 to 4)
- \*3 Corresponds to the channels selected using CHANNEL SELECT (A/B)

For example, in single input mode when INPUT SELECT is set to SDI, 1ST GRP SELECT is set to 1, and 2ND GRP SELECT is set to 2, "48" indicates that events have occurred on channels 4 and 7.

|     | 4   | 1   |     |     | 8   | 3   |     |
|-----|-----|-----|-----|-----|-----|-----|-----|
| 0   | 1   | 0   | 0   | 1   | 0   | 0   | 0   |
| 8ch | 7ch | 6ch | 5ch | 4ch | 3ch | 2ch | 1ch |

#### • 16-Channel Measurement

The 16 bits expressed by the hexadecimal number correspond to the following input channels.

| INPUT SELECT | b16 | b15 | b14 | b13 | b12 | b11 | b10 | b9 | b8 | b7 | b6 | b5 | b4 | b3 | b2 | b1 |
|--------------|-----|-----|-----|-----|-----|-----|-----|----|----|----|----|----|----|----|----|----|
| SDI          | 16  | 15  | 14  | 13  | 12  | 11  | 10  | 9  | 8  | 7  | 6  | 5  | 4  | 3  | 2  | 1  |
| EXT DIGI     | B8  | B7  | B6  | B5  | B4  | B3  | B2  | B1 | A8 | A7 | A6 | A5 | A4 | A3 | A2 | A1 |

For example, when INPUT SELECT is set to EXT DIGI, "1248" indicates that events have occurred on channels A4, A7, B2, and B5.

|    | 1  |    |    |    |    | 2  |    |    | 4  | 4  |    |    | 8  | 3  |    |
|----|----|----|----|----|----|----|----|----|----|----|----|----|----|----|----|
| 0  | 0  | 0  | 1  | 0  | 0  | 1  | 0  | 0  | 1  | 0  | 0  | 1  | 0  | 0  | 0  |
| B8 | B7 | B6 | B5 | B4 | B3 | B2 | B1 | A8 | A7 | A6 | A5 | A4 | A3 | A2 | A1 |
| ch | ch | ch | ch | ch | ch | ch | ch | ch | ch | ch | ch | ch | ch | ch | ch |

#### 6.2.2 Starting Event Logging

To start the event log, follow the procedure below.

Procedure

Settings

| START: | Event logging is started. "NOW LOGGING" appears in the upper right of the |
|--------|---------------------------------------------------------------------------|
|        | event log.                                                                |
| STOP:  | Event logging is stopped. "LOGGING STOPPED" appears in the upper right    |
|        | of the event log.                                                         |

#### 6.2.3 Deleting the Event Log

To delete the event log, follow the procedure below.

| Procedure                                                                                |  |
|------------------------------------------------------------------------------------------|--|
| AUDIO $\rightarrow$ F•4 STATUS SETUP $\rightarrow$ F•1 EVENT LOG $\rightarrow$ F•2 CLEAR |  |

#### 6.2.4 Selecting the Overwrite Mode

Up to 1000 events can be displayed. To select the action to perform when more than 1000 events occur, follow the procedure below.

#### Procedure

| 310F |
|------|
|      |

#### Settings

| OVER WR: | When more than 1000 events occur, the LV 5770SER43 writes over older |
|----------|----------------------------------------------------------------------|
|          | events.                                                              |
| STOP:    | When more than 1000 events occur, the LV 5770SER43 stops logging     |
|          | events.                                                              |

#### 6.2.5 Saving to a USB Memory Device

You can save the event log to a USB memory device as a text file. To save a file with a name that you specify, follow the procedure below.

#### **1**. Connect a USB memory device to the instrument.

#### 2. Press F•6 USB MEMORY.

The file list display appears.

This setting appears when a USB memory device is connected to the LV 5770A.

|                                        | External                       | USB FLASH DR               | IVE LO                  | DG FIL     | E LIST            |      |
|----------------------------------------|--------------------------------|----------------------------|-------------------------|------------|-------------------|------|
| No.                                    | File_Name                      | Date                       | Tir                     | ne Si      | ze(BYTE)          |      |
| $\begin{vmatrix} 1 \\ 2 \end{vmatrix}$ | 2011062311160<br>2011062311180 | 2.TXT 11/06<br>4 TXT 11/06 | <u>/23 11</u><br>/23 11 | :16<br>•18 | $\frac{197}{728}$ |      |
|                                        | 2011002011100                  | 4.1/1 11/00                | /20 11                  | • 10       | 120               |      |
|                                        |                                |                            |                         |            |                   |      |
|                                        |                                |                            |                         |            |                   |      |
|                                        |                                |                            |                         |            |                   |      |
|                                        |                                |                            |                         |            |                   |      |
|                                        |                                |                            |                         |            |                   |      |
|                                        |                                |                            |                         |            |                   |      |
| 9                                      | SIZE: 4,001,8                  | 94,400byte                 |                         |            |                   |      |
| F                                      | FREE: 3,984,2                  | 69,312byte                 |                         |            |                   |      |
|                                        | LOG                            | STORE FILE                 | NAME                    |            |                   |      |
|                                        | TXT                            |                            |                         |            |                   |      |
| I AUT                                  | FO<br>NAME                     | STORE                      | FILE                    |            |                   | up   |
| 10                                     | N I                            |                            |                         |            |                   | Mona |

Figure 6-5 File list display

- 3. Set F•1 AUTO FILENAME to OFF.
- 4. Press F•2 NAME INPUT.

The file name input display appears.

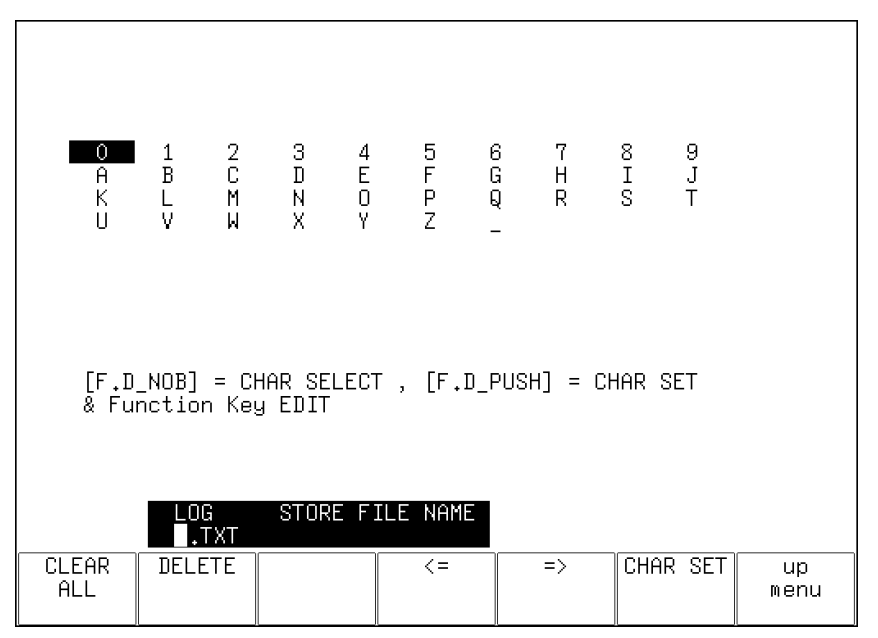

Figure 6-6 File name input display

5. Enter a file name using up to 14 characters.

The key operations that you can perform on the file name input display are as follows:

| F•1 CLEAR ALL: | Deletes all characters                                        |
|----------------|---------------------------------------------------------------|
| F•2 DELETE:    | Deletes the character at the cursor                           |
| F•4 <=:        | Moves the cursor to the left                                  |
| F•5 =>:        | Moves the cursor to the right                                 |
| F•6 CHAR SET:  | Enters the character                                          |
| F•D:           | Turn to select a character, and press to enter the character. |

You can copy the file name of an already saved file. To copy a file name, move the cursor to the file in the file list whose name you want to copy, and then press the function dial (F•D).

#### 6. Press F•7 up menu.

7. Press F•3 STORE.

When the message "Saving file - Please wait." disappears, the file has been successfully saved.

If a file with the same name already exists on the USB memory device, an overwrite confirmation menu appears. To overwrite the current file, press  $\boxed{F-1}$  OVER WR YES. To cancel the save operation, press  $\boxed{F-3}$  OVER WR NO.

#### Deleting an Event Log

To delete an event log that has been saved to the USB memory device, select the log file on the file list display, and then press  $\boxed{F\cdot4}$  FILE DELETE. To delete the file, press  $\boxed{F\cdot1}$  DELETE YES. To cancel the delete operation, press  $\boxed{F\cdot3}$  DELETE NO.

#### Automatic File Name Generation

If you set  $\boxed{F \cdot 1}$  AUTO FILENAME to ON, the file name will be generated automatically in the format "YYYYMMDDHHMMSS" when you save the file. In this situation,  $\boxed{F \cdot 2}$  NAME INPUT is not displayed.

#### • USB Memory Device Folder Structure

Event logs are saved in the LOG folder.

D USB memory device

L D LV5770A\_USER (For the LV 5770, the directory is LV5770\_USER)

L 🗋 LOG

L 🗋 \*\*\*\*\*\*\*\*\*\*\*.txt

- 6.3 Metadata Display (Option)
- 6.3.1 Dolby E Metadata Display

When DECODE MODE is DOLBY E, to view the metadata of the selected program number, follow the procedure below. To select the program number, press  $\boxed{F-1}$  DOLBY PROGRAM. For information on the DECODE MODE setting, see section 2.3.1, "Selecting the Signal to Measure."

```
Procedure
```

 $AUDIO \rightarrow F^{4}$  STATUS SETUP  $\rightarrow F^{2}$  METADATA  $\rightarrow F^{1}$  DOLBY E METADATA

| Dolby E Common Me | etadata Status |                  |             |
|-------------------|----------------|------------------|-------------|
| Prog Desc Text    |                |                  |             |
| Bitstrm Format    | DE 20bit       | SMPTE Timecode   | 01:00:00:01 |
| Prog Config       | 8×1            | Framerate        | 25fps       |
| AC-3 Metadata Sta | atus           |                  |             |
| Datarate          | Not Specified  | Lowpass Filter   | off         |
| Bitstrm Mode      | Main Complete  | LFE Filter       | off         |
| Coding Mode       | 1/0            | Srnd Phase Shift | off         |
|                   |                | Srnd Attenuator  | off         |
| Center Mix Lvl    | -3.0dB         | RF Ov Protect    | off         |
| Srnd Mix Lvl      | -3.0dB         |                  |             |
| Dolby Srnd Mode   | not indicate   | Dialnorm Lvl     | -27dB       |
| LFE Channel       | off            |                  |             |
| Mix Lvl           | not exist      |                  |             |
| Room Type         | not exist      |                  |             |
| Copyright Bit     | Not Protected  |                  |             |
| Orig Bitstrm      | Original       |                  |             |
| DC Filter         | off            | Src: DE TRUE     | PEAK AES    |

Figure 6-7 Dolby E metadata display

6.3.2 Dolby E EBI Metadata Display

When DECODE MODE is DOLBY E, to view the EBI (Extended Bitstream Info) metadata of the selected program number, follow the procedure below. To select the program number, press F•1 DOLBY PROGRAM.

For information on the DECODE MODE setting, see section 2.3.1, "Selecting the Signal to Measure."

Procedure

| AUDIO $\rightarrow$ F•4 STATUS SETUP $\rightarrow$ F•2 METADATA $\rightarrow$ F•2 EBI METADATA |  |
|------------------------------------------------------------------------------------------------|--|
|------------------------------------------------------------------------------------------------|--|

| AC-3 Extended Bitstream I | nfo |       |    |      |      |     |
|---------------------------|-----|-------|----|------|------|-----|
| Pref Stereo Dwnmix Mode   | not | exist |    |      |      |     |
| Lt/Rt Center Mix Lvl      | not | exist |    |      |      |     |
| Lt/Rt Srnd Mix Lvl        | not | exist |    |      |      |     |
| Lo/Ro Center Mix Lvl      | not | exist |    |      |      |     |
| Lo/Ro Srnd Mix Lvl        | not | exist |    |      |      |     |
|                           |     |       |    |      |      |     |
| Srnd EX Mode              | not | exist |    |      |      |     |
| Headphone Mode            | not | exist |    |      |      |     |
| AD Converter Type         | not | exist |    |      |      |     |
|                           |     |       |    |      |      |     |
|                           |     |       |    |      |      |     |
|                           |     |       |    |      |      |     |
|                           |     |       |    |      |      |     |
|                           |     |       |    |      |      |     |
|                           |     |       |    |      |      |     |
|                           |     |       |    |      |      |     |
|                           |     | Src:  | DE | TRUE | PEAK | AES |

Figure 6-8 EBI metadata display

#### 6.3.3 Dolby Digital Metadata Display

When DECODE MODE is DOLBY D, to view the metadata, follow the procedure below. For information on the DECODE MODE setting, see section 2.3.1, "Selecting the Signal to Measure."

Procedure

|--|

| AC-3 Metadata Sta | atus          |          |     |      |      |     |
|-------------------|---------------|----------|-----|------|------|-----|
| Bitstrm ID        | 8             |          |     |      |      |     |
| Bitstrm Format    | DD 32bit      |          |     |      |      |     |
| Samplerate        | 48kHz         |          |     |      |      |     |
|                   |               |          |     |      |      |     |
| Datarate          | 448kbps       | Dialnorm | Lv1 | 27   | 'dB  |     |
| Bitstrm Mode      | Main Complete |          |     |      |      |     |
| Coding Mode       | 3/2           |          |     |      |      |     |
| Center Mix Lvl    | -3.0dB        |          |     |      |      |     |
| Srnd Mix Lvl      | -3.0dB        |          |     |      |      |     |
| Dolby Srnd Mode   | not indicate  |          |     |      |      |     |
| LFE Channel       | on            |          |     |      |      |     |
| Mix Lvl           | 105dB         |          |     |      |      |     |
| Room Type         | Small Room    |          |     |      |      |     |
| Copyright Bit     | Protected     |          |     |      |      |     |
| Orig Bitstrm      | Original      |          |     |      |      |     |
|                   |               |          |     |      |      |     |
|                   |               | Src:     | DD  | TRUE | PEAK | AES |

Figure 6-9 Dolby Digital metadata display

6.3.4 Dolby Digital EBI Metadata Display

When DECODE MODE is DOLBY D, to view the EBI (Extended Bitstream Info) metadata, follow the procedure below.

For information on the DECODE MODE setting, see section 2.3.1, "Selecting the Signal to Measure."

 $AUDIO \rightarrow F^{4}$  STATUS SETUP  $\rightarrow F^{2}$  METADATA  $\rightarrow F^{2}$  EBI METADATA

| AC-3 Extended Bitstream In | nfo |       |    |      |      |     |
|----------------------------|-----|-------|----|------|------|-----|
| Pref Stereo Dwnmix Mode    | not | exist |    |      |      |     |
| Lt/Rt Center Mix Lvl       | not | exist |    |      |      |     |
| Lt/Rt Srnd Mix Lvl         | not | exist |    |      |      |     |
| Lo/Ro Center Mix Lvl       | not | exist |    |      |      |     |
| Lo/Ro Srnd Mix Lvl         | not | exist |    |      |      |     |
|                            |     |       |    |      |      |     |
| Srnd EX Mode               | not | exist |    |      |      |     |
| Headphone Mode             | not | exist |    |      |      |     |
| AD Converter Type          | not | exist |    |      |      |     |
|                            |     |       |    |      |      |     |
|                            |     |       |    |      |      |     |
|                            |     |       |    |      |      |     |
|                            |     |       |    |      |      |     |
|                            |     |       |    |      |      |     |
|                            |     |       |    |      |      |     |
|                            |     |       |    |      |      |     |
|                            |     | Src:  | DD | TRUE | PEAK | AES |

Figure 6-10 EBI metadata display

6.4 Displaying the Channel Status

When INPUT SELECT is set to SDI or EXT DIGI, to display the status of the selected channel, follow the procedure below.

Use  $\boxed{F+1}$  DISPLAY CHANNEL to select the channel. You can also use  $\boxed{F+2}$  ALIGN to select the bit order.

For information on the INPUT SELECT setting, see section 2.1.1, "Selecting the Signal to Measure."

Procedure

| AES/EBU CHAN | NEL STATUS DISPLAY |                 |               |
|--------------|--------------------|-----------------|---------------|
| FORMAT       | : Professional     | Byte : 01234567 | 01234567      |
| AUDIO DATA   | : PCM              | 00 : 10100001   | 12 : 00000000 |
| EMPHASIS     | : No emphasis      | 01 : 00010000   | 13 : 00000000 |
| SIGNAL LOCK  | : Locked           | 02 : 00100000   | 14 : 00000000 |
| SAMPLING FRE | ⊋: 48kHz           | 03:00000000     | 15 : 00000000 |
| REFERENCE    | : Not reference    | 04 : 00000000   | 16 : 00000000 |
| CH MODE      | : Two-channel      | 05 : 00000000   | 17 : 00000000 |
|              |                    | 06 : 00000000   | 18 : 00000000 |
| RESOLUTION   | : Not indicated    | 07 : 00000000   | 19 : 00000000 |
| ALIGNMENT    | : Not indicated    | 08 : 00000000   | 20 : 00000000 |
| ORIGIN       | :                  | 09 : 00000000   | 21 : 00000000 |
| DESTINATION  | :                  | 10 : 00000000   | 22 : 00000000 |
| TIME-OF-DAY  | : 00:00:00         | 11 : 00000000   | 23 : 11101110 |
| CRC          | : NORMAL           |                 |               |
|              |                    |                 |               |

Figure 6-11 Channel status display

#### 6.5 Displaying User Bits

When INPUT SELECT is set to SDI or EXT DIGI, to display the user bits of the selected channel, follow the procedure below.

Use F•1 DISPLAY CHANNEL to select the channel. You can also use F•2 ALIGN to select the bit order.

For information on the INPUT SELECT setting, see section 2.1.1, "Selecting the Signal to Measure."

Procedure

 $AUDIO \rightarrow F$ •4 STATUS SETUP  $\rightarrow F$ •4 USER BIT

| AES/EBU USER | BIT DISPLAY     |      |   |          |    |   |          |
|--------------|-----------------|------|---|----------|----|---|----------|
| MANAGEMENT   | : Not indicated | Byte | : | 01234567 |    |   | 01234567 |
|              |                 | 00   | : | 00000000 | 12 | : | 00000000 |
|              |                 | 01   | : | 00000000 | 13 | : | 00000000 |
|              |                 | 02   | : | 00000000 | 14 | : | 00000000 |
|              |                 | 03   | : | 00000000 | 15 | : | 00000000 |
|              |                 | 04   | : | 00000000 | 16 | : | 00000000 |
|              |                 | 05   | : | 00000000 | 17 | : | 00000000 |
|              |                 | 06   | : | 00000000 | 18 | : | 00000000 |
|              |                 | 07   | : | 00000000 | 19 | : | 00000000 |
|              |                 | 08   | : | 00000000 | 20 | : | 00000000 |
|              |                 | 09   | : | 00000000 | 21 | : | 00000000 |
|              |                 | 10   | : | 00000000 | 22 | : | 00000000 |
|              |                 | 11   | : | 00000000 | 23 | : | 00000000 |
|              |                 |      |   |          |    |   |          |

Figure 6-12 User bit display

#### 6.6 Configuring Error Detection Settings

To configure the error detection settings, follow the procedure below. On the audio status display, error detection will be performed for the items that you set to ON. When INPUT SELECT is set to EXT ANA, only Level Over can be specified. For information on the INPUT SELECT setting, see section 2.1.1, "Selecting the Signal to Measure."

#### Procedure

 $AUDIO \rightarrow F-4$  STATUS SETUP  $\rightarrow F-5$  ERROR SETUP

| ERROR SETUP    |                   |
|----------------|-------------------|
| Error Setup    |                   |
| Level Over     | 团ON DOFF          |
| Clip           | ₫ON □OFF          |
| Duration       | 1 sample(1 - 100) |
| Mute           | ₫ON □OFF          |
| Duration       | 1000 ms(1 - 5000) |
| Parity Error   | ₫ON □OFF          |
| Validity Error | 10N □OFF          |
| Crc Error      | ✿ON □OFF          |
| Code Violation | 10N □ OFF         |
|                |                   |
|                |                   |
|                |                   |
|                |                   |
|                |                   |
|                |                   |
|                |                   |
|                |                   |
|                |                   |

Figure 6-13 Configuring error detection settings

#### 6.7 Resetting Errors

To reset the error counts that appear on the audio status display to 0, follow the procedure below. Also, the Reset indication at the lower left of the screen will be reset to 00:00:00.

#### Procedure

| AUDIO $\rightarrow$ F•4 STATUS SETUP $\rightarrow$ F•6 ERROR RESET | - |
|--------------------------------------------------------------------|---|
|--------------------------------------------------------------------|---|

### 7. LOUDNESS DISPLAY

To configure loudness display settings, press  $\mathbb{F}^4$  LOUDNESS SETUP on the audio menu. This setting is available when  $\mathbb{F}^2$  DISPLAY MODE is set to LOUDNESS.

| AUDIO $\rightarrow$ | F•2 DISP       | lay mode | E to select | LOUDNES     | $S \rightarrow F^{\bullet}4$ L | OUDNES      | S SETUP $\rightarrow$ |
|---------------------|----------------|----------|-------------|-------------|--------------------------------|-------------|-----------------------|
| PERIOD              | CHART<br>CLEAR | MEASURE  | MAG         | LOUDNESS    | USB<br>MEMORY                  | up<br>menu  |                       |
| 2min                | OLEAN          | STOP     | 0FF         | 0E11110     |                                | liona       |                       |
| F·1                 | F·2            | F·3      | F·4         | <b>F</b> •5 | F·6                            | <b>F</b> •7 |                       |

Figure 7-1 LOUDNESS SETUP menu

#### 7.1 Loudness Display Explanation

The loudness screen is shown below.

You can measure the loudness of one input or two inputs on the loudness display. To switch between one input and two inputs, press  $\boxed{F \cdot 5}$  LOUDNESS SETTING, and use the CHANNEL SUB tab.

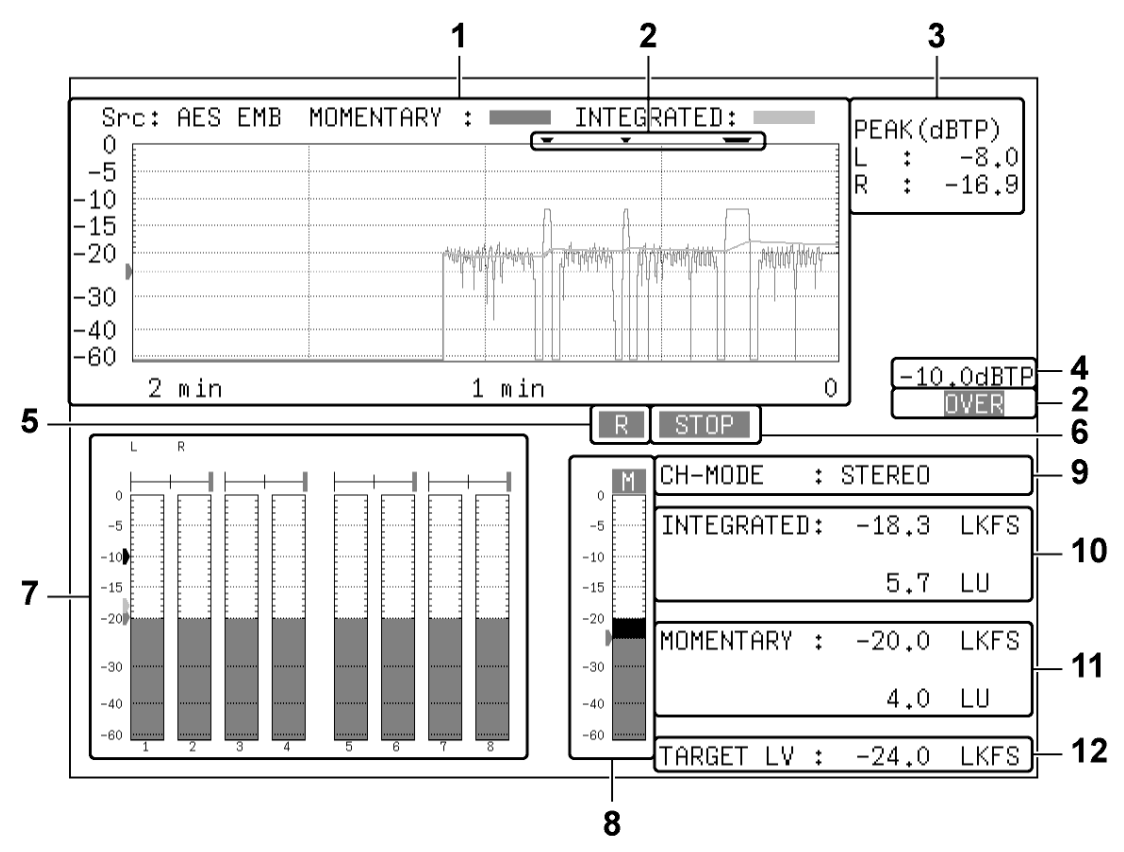

Figure 7-2 One input (MAIN) loudness display

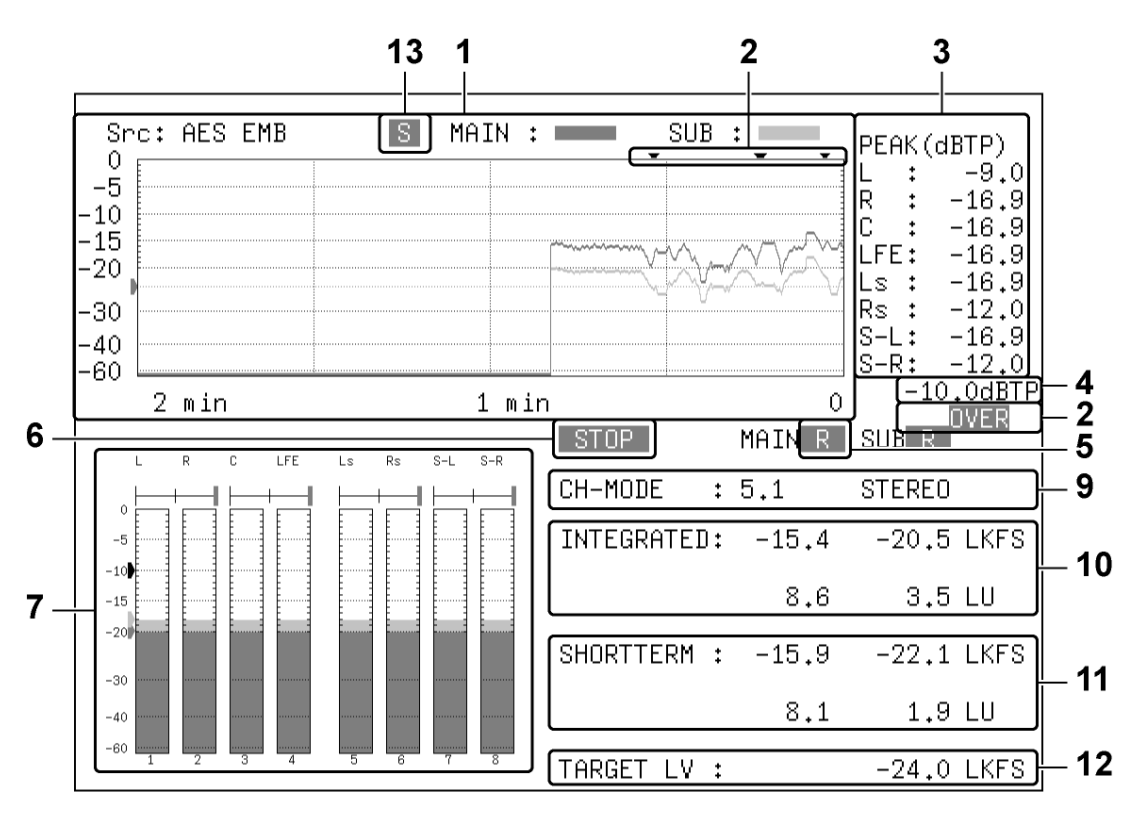

Figure 7-3 Two input (MAIN and SUB) loudness display

#### 1 Loudness Chart Display

One of the following values that you specified with  $F \cdot 5$  LOUDNESS SETTING is displayed on a time-based chart.

- Integrated loudness and momentary loudness of one input (MAIN)
- Integrated loudness and short-term loudness of one input (MAIN)
- Integrated loudness of two inputs (MAIN and SUB)
- Momentary loudness of two inputs (MAIN and SUB)
- Short-term loudness of two inputs (MAIN and SUB)

You can press  $F \cdot 1$  PERIOD to change the measurement time. You can press  $F \cdot 4$  MAG to expand the level scale. The green line indicates the target level.

To start measuring, set  $\boxed{F\cdot3}$  MEASURE to START. You can also use pin 9 (/P8) of the remote connector or a time code.

To clear the loudness chart, press  $\boxed{F \cdot 2}$  CHART CLEAR. You can also use pin 8 (/P7) of the remote connector.

See section 7.6, "Configuring Loudness Settings" and section 7.8, "Remote Control."

2 OVER

If dBTP Over Mark is set to ON on the LOUDNESS SETTING tab that appears when you press F•5 LOUDNESS SETTING and the peak level of a channel is greater than or equal to the level specified by OVER dBFS, a red ▼ is displayed at the top of the chart. An OVER mark is also displayed.

Neither mark is displayed when Level Over under ERROR SETUP is set to OFF. For information on the OVER dBFS setting, see section 3.4, "Setting the Reference Level."

For information on the ERROR SETUP setting, see section 6.6, "Configuring Error Detection Settings."

#### 3 PEAK(dBTP)

This displays the peak levels of the channels that have been assigned on the CHANNEL tab that appears when you press  $\boxed{F+5}$  LOUDNESS SETTING. You can press  $\boxed{F+2}$  CHART CLEAR to clear the peak levels.

The values are normally displayed in white, but when a value is greater than or equal to the value specified by OVER dBFS, it is displayed in red.

For information on the OVER dBFS setting, see section 3.4, "Setting the Reference Level."

#### 4 dBTP

The level specified by OVER dBFS is displayed when Level Over under ERROR SETUP is set to ON and dBTP Over Mark is set to ON on the LOUDNESS SETTING tab that appears when you press  $\boxed{F\cdot5}$  LOUDNESS SETTING.

For information on the ERROR SETUP setting, see section 6.6, "Configuring Error Detection Settings." For information on the OVER dBFS setting, see section 3.4, "Setting the Reference Level."

#### 5 R

This indication appears when the input signal is applicable for relative gating. This is displayed when Relative Gating Lamp is set to ON on the LOUDNESS SETTING tab that appears when you press F-5 LOUDNESS SETTING.

#### 6 MEAS / STOP

"MEAS" is displayed during loudness measurement, and "STOP" is displayed when measurement is stopped.

#### 7 Meter Display

The levels of the channels that you selected in section 2.1.2, "Selecting the Channels to Measure" are displayed on a meter. In addition, correlation meters of adjacent channels are displayed at the top area of the meter. The correlation meter indicates the phase difference between the two signals. The right edge indicates in-phase, the left edge indicates 180 ° out of phase, and the center indicates no correlation.

#### 8 Loudness Meter Display (only for one input measurement)

The short-term loudness or the momentary loudness is displayed using meters. Press  $\boxed{F \cdot 5}$  LOUDNESS SETTING and use the LOUDNESS SETTING tab to switch between short-term loudness and momentary loudness. The level is normally displayed in green, but it is displayed in red if it exceeds the target level.

#### 9 CH-MODE

This displays the channel mode that was selected on the CHANNEL tab that appears when you press F-5 LOUDNESS SETTING.

#### 10 INTEGRATED

The integrated loudness is displayed as values. The top value is an absolute value. The bottom value is a relative value with the target level as the reference. These values are normally displayed in white, but they are displayed in red when:

- The measurement mode is ARIB or EBU and the loudness level is outside the range defined by the target level ± 1 (LU).
- The measurement mode is ATSC and the loudness level is outside the range defined by the target level ± 2 (LK).

#### 11 SHORTTERM / MOMENTARY

The short-term loudness or the momentary loudness is displayed as values. Press F•5 LOUDNESS SETTING and use the LOUDNESS SETTING tab to switch between short-term loudness and momentary loudness.

The top value is an absolute value. The bottom value is a relative value with the target level as the reference. These values are normally displayed in white, but they are displayed in red when they exceed the target level.

#### 12 TARGET LV

This displays the target level. The target level varies according to the measurement mode as shown below.

| <ul> <li>When the n</li> </ul> | neasurement mode is not EBU: | -24.0 (LKFS) |
|--------------------------------|------------------------------|--------------|
|--------------------------------|------------------------------|--------------|

• When the measurement mode is EBU: -23.0 (LUFS)

#### 13 I / M / S (only for two input measurement)

This displays the loudness type that was selected on the LOUDNESS SETTING tab that appears when you press  $\boxed{F\cdot5}$  LOUDNESS SETTING. The integrated loudness is displayed as "I," the momentary loudness is displayed as "M," and the short-term loudness is displayed as "S."

#### 7.2 Selecting the Measurement Time

To select the measurement time, follow the procedure below.

Procedure

AUDIO → F•4 LOUDNESS SETUP → F•1 PERIOD: <u>2min</u> / 10min / 30min / 1hour / 2hour (standard model) 6hour / 12hour / 24hour / 32hour (option)(\*1)

\*1 Available on an option that can be purchased. For details, contact your nearest LEADER agent. These values cannot be selected when Memory Store Mode is set to Loudness 2h on the GENERAL SETUP tab in the system settings.

#### 7.3 Clearing the Loudness Measurement

To clear the loudness chart, peak level, and numeric displays, follow the procedure below.

#### Procedure

| $\overline{\text{AUDIO}} \rightarrow \overline{\text{F-4}}$ LOUDNESS SETUP $\rightarrow \overline{\text{F-2}}$ CHART CLEAR |  |
|----------------------------------------------------------------------------------------------------|--|
|----------------------------------------------------------------------------------------------------|--|

#### 7.4 Starting and Stopping Measurements

To start and stop measurements, follow the procedure below. When measurements are being performed, "MEAS" is displayed in the center of the screen. When measurements are stopped, "STOP" is displayed. When the LV 5770A is standing by, "WAIT" is displayed. This menu appears when you press F•5 LOUDNESS SETTING and set Trigger to OFF or Mute on the LOUDNESS SETTING tab.

Procedure

| AUDIO $\rightarrow$ F•4 LOUDNESS SETUP $\rightarrow$ F•3 MEASURE: <u>STOP</u> / START |
|---------------------------------------------------------------------------------------|
|---------------------------------------------------------------------------------------|

#### 7.5 Selecting the Scale

To select the loudness chart display scale, follow the procedure below.

Procedure

| $AUDIO \rightarrow F^{\bullet}4$ LOUDNESS SETUP $\rightarrow F^{\bullet}4$ MAG: <u>OFF</u> / ON |  |
|-------------------------------------------------------------------------------------------------|--|
|-------------------------------------------------------------------------------------------------|--|

Settings

| OFF: | The target level is displayed on the scale that you selected with DYNAMIC |
|------|---------------------------------------------------------------------------|
|      | RANGE on the METER SETUP menu.                                            |

ON: The target level is displayed on a scale that has a full scale ranging from -18 to +9 (LK/LU).

#### MAG = OFF

| Src:       | AES EMB | MOMENTARY : | INTEGRATED:  |   |
|------------|---------|-------------|--------------|---|
| -5         |         |             |              |   |
| -10<br>-15 |         |             |              |   |
| -20        | )       |             | by Justine 1 | 1 |
| -30        |         |             |              |   |
| -60        |         |             |              |   |
|            | 2 min   | 1 m         | in           |   |

| MAG = ON     |                        |                  |  |  |
|--------------|------------------------|------------------|--|--|
| Src: AES EMB | MOMENTARY : INTEGRATED | :                |  |  |
| -20          |                        | 111111-111-1111- |  |  |
| -25          |                        | dilli alla       |  |  |
| -30<br>-35   |                        |                  |  |  |
| -42<br>2 min | 1 »in                  | 0                |  |  |

Figure 7-4 Selecting the scale

#### 7.6 Configuring Loudness Settings

To configure loudness settings, follow the procedure below.

| Procedure                                 |                                                                             |                       |          |  |  |  |
|-------------------------------------------|-----------------------------------------------------------------------------|-----------------------|----------|--|--|--|
| $AUDIO \rightarrow F \cdot 4$ LOUDNE      | $AUDIO \rightarrow F$ •4 LOUDNESS SETUP $\rightarrow F$ •5 LOUDNESS SETTING |                       |          |  |  |  |
| LOUDNESS SETTING CHANNEL MAIN CHANNEL SUB | 1                                                                           |                       |          |  |  |  |
| Integrated Loudness                       |                                                                             |                       |          |  |  |  |
| Measure Mode                              | <u>□BS1770-2</u>                                                            | ⊈ARIB □EBU            | □ATSC    |  |  |  |
| Target Level                              | -24.0 LKFS                                                                  | (-25.023.0)           |          |  |  |  |
| Block Size                                | 400 ms                                                                      | Absolute Gating       | -70 LKFS |  |  |  |
| Overlap Size                              | 75 %                                                                        | Relative Gating       | -10 LKFS |  |  |  |
| LFE Gain                                  | DON                                                                         | DFF 0                 |          |  |  |  |
| ShortTerm Loudness                        |                                                                             |                       |          |  |  |  |
| Average Time                              | 3000 ms                                                                     |                       |          |  |  |  |
| Momentary Loudness                        |                                                                             |                       |          |  |  |  |
| Average Time                              | 400 ms                                                                      |                       |          |  |  |  |
| Loudness Response                         | □ShortTerm                                                                  | ⊠Momentary            |          |  |  |  |
| Chart Setting                             | ☑Integrated                                                                 | ⊡ShortTerm İMomentary |          |  |  |  |
| Loudness Auto Measure                     |                                                                             |                       |          |  |  |  |
| Trigger                                   | DOFF                                                                        | □REMOTE DTimecode     | □Mute    |  |  |  |
| Start Time                                | 0 H                                                                         | 0 M 0 S               |          |  |  |  |
| End Time                                  | 0 H                                                                         | 0 M 0 S               |          |  |  |  |
| dBTP Over Mark                            | DON                                                                         | İDFF                  |          |  |  |  |
| Relative Gating Lamp                      | DON                                                                         | 団OFF                  |          |  |  |  |

Figure 7-5 LOUDNESS SETTING tab

#### Measure Mode

Select the measurement mode. Depending on the measurement mode, the parameters vary as shown below.

|                        |                 | Measure I    | Vode         |              |
|------------------------|-----------------|--------------|--------------|--------------|
|                        | BS1770-2        | ARIB         | EBU          | ATSC         |
| Corresponding Standard | ITU-R BS.1770-2 | ARIB TR-B32  | EBU R128     | ATSC A/85    |
| Target Level           | -24.0 (LKFS)    | -24.0 (LKFS) | -23.0 (LUFS) | -24.0 (LKFS) |
| Block Size (ms)        | 400             | 400          | 400          | 400          |
| Overlap Size (%)       | 75              | 75           | 75           | 0            |
| Absolute Gating        | -70 (LKFS)      | -70 (LKFS)   | -70 (LUFS)   | -            |
| Relative Gating        | -10 (LKFS)      | -10 (LKFS)   | -10 (LUFS)   | -            |

Table 7-1 Selecting the measurement mode

#### • LFE Gain

When MODE is set to 5.1 or CUSTOM on the CHANNEL MAIN tab, select whether to measure LFEch. When this is set to ON, you can set the LFEch gain to a value from 0 to 10.

#### ShortTerm Loudness

Set the time that is used to calculate the short-term loudness to a value from 200 to 10000 (ms).

#### Momentary Loudness

Set the time that is used to calculate the momentary loudness to a value from 200 to 10000 (ms).

#### Loudness Response

Set the response model to Short Term or Momentary. This cannot be selected when SUB is set to MONO or STEREO on the CHANNEL SUB tab.

#### Chart Setting

Select the type of loudness to display on the loudness chart. This cannot be selected when SUB is set to OFF on the CHANNEL SUB tab.

#### Loudness Auto Measure

Select the automatic loudness measurement mode from the available settings below.

| OFF:      | Automatic measurement is disabled. You must set the loudness           |
|-----------|------------------------------------------------------------------------|
|           | measurement on the LOUDNESS SETUP menu.                                |
| REMOTE:   | Measurement start, stop, and clear are executed through the remote     |
|           | control connector.                                                     |
|           | You have to press SYS > F•2 SYSTEM SETUP, and then set Remote          |
|           | Select to Recall and Loudness on the REMOTE SETUP tab.                 |
| Timecode: | Measurement start and stop are executed on the basis of the time codes |
|           | embedded in the SDI signals. Set the Start Time and End Time values.   |
|           | An LV 5770SER08 or LV 5770SER09A must be installed, and you must       |
|           | select the time code by pressing SYS, F•2 SYSTEM SETUP, and then       |
|           | Time.                                                                  |
| Mute:     | Measurement start, stop, and clear and storage to USB memory are       |
|           | executed through input signals as described below.                     |

If you select Mute, on the LOUDNESS SETUP menu, press  $\boxed{F\cdot3}$  MEASURE to select START, and then apply the material to measure. "WAIT" appears in the center of the display.

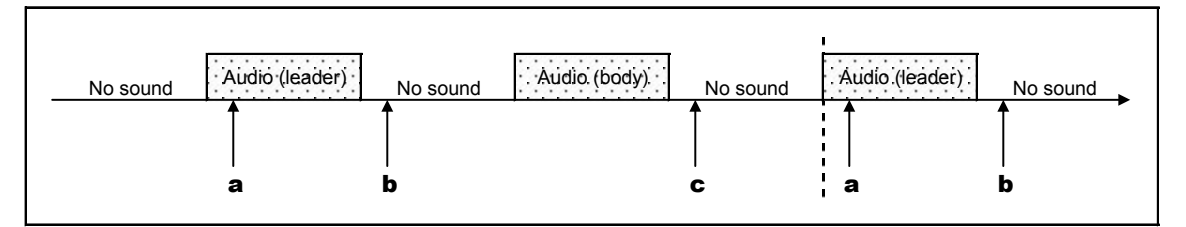

Figure 7-6 Mute explanation

- a) When and audio (leader) is received, loudness measurement is cleared.
- b) Loudness measurement starts 1 second after the detection of no sound. "MEAS" appears in the center of the display.
- c) Loudness measurement stops 3 seconds after the detection of no sound. If a USB memory device is connected, the loudness data is automatically saved to the device.
   "WAIT" appears in the center of the display.

You can measure multiple materials in succession by applying subsequent materials.

#### dBTP Over Mark

Select whether to display a ▼ mark and the "OVER" mark when the peak level of a channel is greater than or equal to the level specified by OVER dBFS. Neither mark is displayed when Level Over under ERROR SETUP is set to OFF. For information on the OVER dBFS setting, see section 3.4, "Setting the Reference Level." For information on the ERROR SETUP setting, see section 6.6, "Configuring Error Detection Settings."

#### Relative Gating Lamp

Select whether to display "R" when the input signal is applicable for relative gating.

| LOUDNESS SETTING CHANNEL MAIN CHANNEL SU | 3           |       |        |       |       |       |        |       |       |
|------------------------------------------|-------------|-------|--------|-------|-------|-------|--------|-------|-------|
| Channel Main                             |             |       |        |       |       |       |        |       |       |
| MODE                                     | <u>mono</u> |       | □STERE | 50    | □5.1  |       | ©сизта | DM    |       |
| L                                        | 団CH1        | □CH2  | □СНЗ   | □CH4  | □СН5  | □СН6  | □СН7   | □СН8  |       |
|                                          | □СН9        | □CH10 | □CH11  | □CH12 | □CH13 | □CH14 | □CH15  | □CH16 | ⊡N.C. |
| R                                        | □CH1        | 卤CH2  | □СНЗ   | □CH4  | □CH5  | □СН6  | □CH7   | □СН8  |       |
|                                          | □СН9        | □CH10 | □CH11  | □CH12 | □CH13 | □CH14 | □CH15  | □CH16 | ⊡N.C. |
| С                                        | □CH1        | □CH2  | ₫СНЗ   | □CH4  | □CH5  | □СН6  | □CH7   | □CH8  |       |
|                                          | □СН9        | □CH10 | □CH11  | □CH12 | □CH13 | □CH14 | □CH15  | □CH16 | ⊡N.C. |
| LFE                                      | □CH1        | □CH2  | □СНЗ   | 位CH4  | □CH5  | □СН6  | □CH7   | □CH8  |       |
|                                          | □СН9        | □CH10 | □CH11  | □CH12 | □CH13 | □CH14 | □CH15  | □CH16 | ⊡N.C. |
| Ls                                       | □CH1        | □CH2  | □СНЗ   | □CH4  | 团СН5  | □СН6  | □CH7   | □СН8  |       |
|                                          | □СН9        | □CH10 | □CH11  | □CH12 | □CH13 | □CH14 | □CH15  | □CH16 | □N.C. |
| Rs                                       | □CH1        | □CH2  | □СНЗ   | □CH4  | □СН5  | 団CH6  | □CH7   | □CH8  |       |
|                                          | □СН9        | □CH10 | □CH11  | □CH12 | □CH13 | □CH14 | □CH15  | □CH16 | □N.C. |
|                                          |             |       |        |       |       |       |        |       |       |
|                                          |             |       |        |       |       |       |        |       |       |

Figure 7-7 CHANNEL MAIN tab

#### • MODE

Select the main loudness measurement channel from the available settings below.

| MONO:   | The channel that you select for L-Rch is measured.                                                                                |
|---------|----------------------------------------------------------------------------------------------------|
| STEREO: | The channels that you select for Lch and Rch are measured.                                                                        |
| 5.1:    | The channels that you select for Lch, Rch, Cch, LFEch, Lsch, and Rsch are measured.                                               |
| CUSTOM: | The channels that you select for Lch, Rch, Cch, LFEch, Lsch, and Rsch are measured.<br>Channels set to N.C. will not be measured. |

#### 7. LOUDNESS DISPLAY

| OUDNESS SETTING CHANNEL MAIN CHANN | EL SUB |       |        |       |       |       |       |       |  |
|------------------------------------|--------|-------|--------|-------|-------|-------|-------|-------|--|
| Channel Sub                        |        |       |        |       |       |       |       |       |  |
| SUB                                |        |       | ☐ MONO |       | 包STER | EO    |       |       |  |
| L                                  | □CH1   | □СН2  | □СНЗ   | □CH4  | □СН5  | □СН6  | 位СН7  | CH8   |  |
|                                    | □CH9   | □CH10 | □CH11  | □CH12 | □CH13 | □CH14 | □CH15 | □CH16 |  |
| R                                  | □CH1   | □CH2  | □СНЗ   | □CH4  | □CH5  | □СН6  | □CH7  | ВСН8  |  |
|                                    | □CH9   | □CH10 | □CH11  | □CH12 | □CH13 | □CH14 | □CH15 | □CH16 |  |
|                                    |        |       |        |       |       |       |       |       |  |
|                                    |        |       |        |       |       |       |       |       |  |
|                                    |        |       |        |       |       |       |       |       |  |
|                                    |        |       |        |       |       |       |       |       |  |
|                                    |        |       |        |       |       |       |       |       |  |
|                                    |        |       |        |       |       |       |       |       |  |
|                                    |        |       |        |       |       |       |       |       |  |
|                                    |        |       |        |       |       |       |       |       |  |
|                                    |        |       |        |       |       |       |       |       |  |
|                                    |        |       |        |       |       |       |       |       |  |
|                                    |        |       |        |       |       |       |       |       |  |

Figure 7-8 CHANNEL SUB tab

• SUB

Select the sub loudness measurement channel from the available settings below.

| OFF:    | Sub loudness is not measured.                              |
|---------|------------------------------------------------------------|
| MONO:   | The channel that you select for L-Rch is measured.         |
| STEREO: | The channels that you select for Lch and Rch are measured. |

#### 7.7 Saving to a USB Memory Device

You can save the loudness data to a USB memory device as a .csv file and as a text file. To save a file with a name that you specify, follow the procedure below.

#### 1. Connect a USB memory device to the instrument.

#### 2. Press F•6 USB MEMORY.

Г

The file list display appears.

This setting appears when a USB memory device is connected to the LV 5770A.

|          | Evtoppal                         | 198 FI 494               |                        | NUTHERS F    | TIFITST      |            |
|----------|----------------------------------|--------------------------|------------------------|--------------|--------------|------------|
|          | LACEINAL (                       | JOD I CHON               | DRIVE LO               | JODINEOO I   | ILL LI01     |            |
| No.      | File_Name                        | Dat                      | e Ti                   | .me Si       | ze(BYTE)     |            |
| 1<br>2   | 2012060715343<br>2012060715343   | 9.csv 12/<br>9.txt 12/   | /06/07 15<br>/06/07 15 | i:34<br>5:34 | 2,321<br>747 |            |
|          |                                  |                          |                        |              |              |            |
|          |                                  |                          |                        |              |              |            |
|          |                                  |                          |                        |              |              |            |
|          |                                  |                          |                        |              |              |            |
|          |                                  |                          |                        |              |              |            |
|          | SIZE: 4,001,89<br>FREE: 3,854,00 | 94,400byte<br>82,048byte | 9                      |              |              |            |
|          | LOUDNES                          | S STORE FI               | ILE NAME               |              |              |            |
|          | ,USV                             |                          |                        |              |              |            |
| FILE     | UU<br>ENAME<br>NA                | STORE                    | DELETE                 |              |              | up<br>Menu |
| <u>ب</u> | 1                                | 1                        | 1                      | JL           |              |            |

Figure 7-9 File list display

3. Set F•1 AUTO FILENAME to OFF.

#### 4. Press F•2 NAME INPUT.

The file name input display appears.

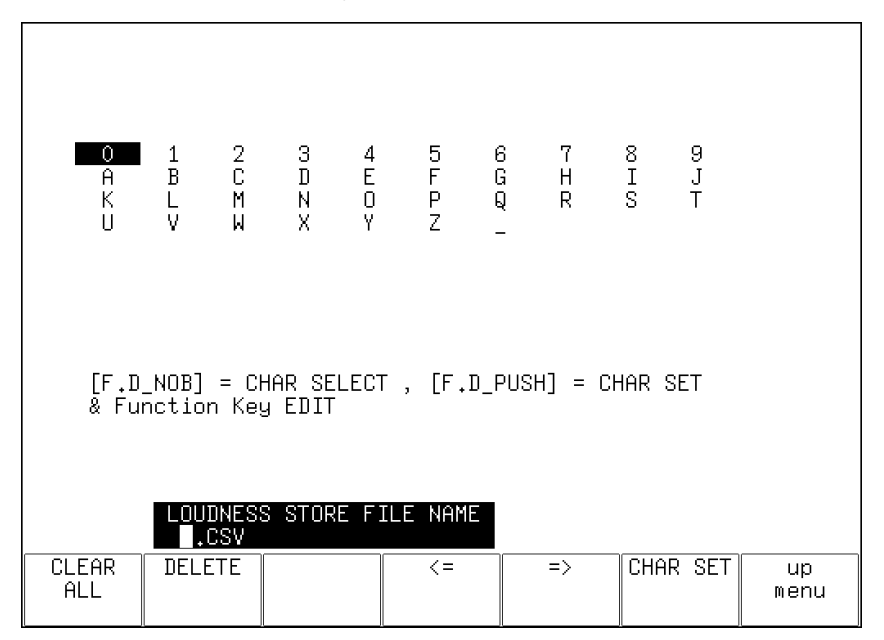

Figure 7-10 File name input display

5. Enter a file name using up to 14 characters.

The key operations that you can perform on the file name input display are as follows:

| F•1 CLEAR ALL: | Deletes all characters                                       |
|----------------|--------------------------------------------------------------|
| F•2 DELETE:    | Deletes the character at the cursor                          |
| F•4 <=:        | Moves the cursor to the left                                 |
| F•5 =>:        | Moves the cursor to the right                                |
| F•6 CHAR SET:  | Enters the character                                         |
| F•D:           | Turn to select a character, and press to enter the character |

You can copy the file name of an already saved file. To copy a file name, move the cursor to the file in the file list whose name you want to copy, and then press the function dial (F•D).

#### 6. Press F•7 up menu.

#### 7. Press F•3 STORE.

When the message "Saving file - Please wait." disappears, the file has been successfully saved.

If a file with the same name already exists on the USB memory device, an overwrite confirmation menu appears. To overwrite the current file, press  $\boxed{F\cdot1}$  OVER WR YES. To cancel the save operation, press  $\boxed{F\cdot3}$  OVER WR NO.

#### • Deleting a Loudness Data

To delete a loudness data that has been saved to the USB memory device, select the log file on the file list display, and then press  $\boxed{F\cdot4}$  FILE DELETE. To delete the file, press  $\boxed{F\cdot1}$  DELETE YES. To cancel the delete operation, press  $\boxed{F\cdot3}$  DELETE NO.

#### Automatic File Name Generation

If you set  $\overline{F \cdot 1}$  AUTO FILENAME to ON, the file name will be generated automatically in the format "YYYYMMDDHHMMSS" when you save the file. In this situation,  $\overline{F \cdot 2}$  NAME INPUT is not displayed.

#### • USB Memory Device Folder Structure

Loudness data is saved in the LOUDNESS folder.

DUSB memory device

L D LV5770A\_USER (For the LV 5770, the directory is LV5770\_USER)

L 🗋 LOUDNESS

L 🗋 \*\*\*\*\*\*\*\*\*\*\*.txt

#### • Loudness Data Explanation

In txt data, the contents set using  $\boxed{F \cdot 5}$  LOUDNESS SETTING and integrated loudness values are stored. Judgment ([OK] or [NG]) on the basis of THRESHOLD is also stored. In csv data, the current time, timecodes, main loudness values, and sub loudness values are stored. Data values of about 10 points are stored per second.

| txt data example                                                                                                    | csv data example                                      |                           |
|----------------------------------------------------------------------------------------------------|-------------------------------------------------------|---------------------------|
| 2012/07/12 10:32:31         << SETTING DATA and RESULT >>         LOUDNESS SETTING                                    | $\begin{array}{c ccccccccccccccccccccccccccccccccccc$ | 2.6.6.3                   |
| :                                                                                                    | :                                                     |                           |
| SUB       MODE       :       STEREO         SUB - L       :       CH       7         SUB - R       :       CH       8 | $\begin{array}{c ccccccccccccccccccccccccccccccccccc$ | 2036635 546623668 8864 57 |

#### 7.8 Remote Control

This section explains how to use the remote control connector on the rear panel to start, stop, and clear loudness measurements. Refer to the LV 5770A instruction manual as you read this chapter.

1. On the REMOTE SETUP tab in the system settings, set Remote Select to "Recall and Loudness."

| SYS → F•2 SYSTEM SETUP -                       | → $F-3$ NEXT TAB → $F-3$ NEXT TAB →                                        |
|------------------------------------------------|----------------------------------------------------------------------------|
| Remote Setup                                   |                                                                            |
| Remote Mode<br>Remote Select<br>Alarm Polarity | <u>団BIT</u> □BINARY<br>□Recall 団Recall and Loudness<br>団POSITIVE □NEGATIVE |
| Alarm Select                                   | ba ⊡B ⊡AB                                                                  |
|                                                |                                                                            |
|                                                |                                                                            |
|                                                |                                                                            |
|                                                |                                                                            |

Figure 7-11 REMOTE SETUP tab

- 2. Press F•1 COMPLETE.
- 3. On the LOUDNESS SETTING tab of the loudness display, set Trigger to REMOTE.

| AUDIO | $\rightarrow$ | F•4 l | OUD | NESS | SETUP | → <b>F•</b> 5 L | OUDNESS | SETTING - | $\rightarrow$ |
|-------|---------------|-------|-----|------|-------|-----------------|---------|-----------|---------------|
|       |               |       |     |      |       |                 |         |           |               |

| LUUL | NESS SETTING  | CHANNEL MAIN CHANNEL SUB |                  |                 |            |          |
|------|---------------|--------------------------|------------------|-----------------|------------|----------|
|      | Integrated Lo | oudness                  |                  |                 |            |          |
|      |               | Measure Mode             | <u>□BS1770-2</u> | ₪ARIB           | □EBU       | □ATSC    |
|      |               | Target Level             | -24.0 LKFS       | (-25.023        | .0)        |          |
|      |               | Block Size               | 400 ms           | Absolute Ga     | ating      | -70 LKFS |
|      |               | Overlap Size             | 75 %             | Relative Ga     | ating      | -10 LKFS |
|      |               | LFE Gain                 | DON              | 団OFF            | 0          |          |
|      |               |                          |                  |                 |            |          |
|      | ShortTerm Lou | Idness                   |                  |                 |            |          |
|      |               | Average Time             | 3000 ms          |                 |            |          |
|      | Momentary Lou | Idness                   |                  |                 |            |          |
|      |               | Average Time             | 400 ms           |                 |            |          |
|      | Loudness Resp | onse                     | □ShortTerm       | ⊠Momentary      |            |          |
|      | Chart Setting | E                        | 回 Integrated     | □ShortTerm      | 团Momentary |          |
|      | Loudness Auto | ) Measure                |                  |                 |            |          |
|      |               | Trigger                  | DOFF             | <b>団</b> REMOTE | □Timecode  | □Mute    |
|      |               |                          |                  |                 |            |          |
|      |               |                          |                  |                 |            |          |
|      | dBTP Over Mar | ۰k                       | DON              | 团OFF            |            |          |
|      | Relative Gati | ing Lamp                 | DON              | 団 OF F          |            |          |
| 1    |               |                          |                  |                 |            |          |

Figure 7-12 LOUDNESS SETTING tab

4. Press F•1 COMPLETE.

5. You can use pin 8 (/P7) and pin 9 (/P8) of the remote control connector to control loudness measurements.

To start loudness measurements Set pin 9 (/P8) of the remote connector to low (GND).

To stop loudness measurements

Set pin 9 (/P8) of the remote connector to high (open).

#### To clear loudness measurements

Set pin 8 (/P7) of the remote connector to low (GND).

### 8. CONFIGURING THE HEADPHONE SETTING

To configure the headphone settings, press  $\mathbb{F}$ -5 PHONES SETUP in the audio menu. You can set the headphone volume and the output channels.

| PHONES<br>VOLUME<br>0 | PHONES<br>Lch<br>1 | PHONES<br>Rch<br>DAUX |     | DAUX<br>CH<br>LtRt | DAUX<br>DRC<br>LINE | up<br>menu |
|-----------------------|--------------------|-----------------------|-----|--------------------|---------------------|------------|
| F·1                   | (F·2)              | F·3                   | F·4 | (F·5)              | (F·6)               | (F·7)      |

Figure 8-1 PHONES SETUP menu

#### 8.1 Adjusting the Volume

To adjust the headphone volume, follow the procedure below. Press the function dial (F•D) to return the setting to its default value (0).

If you assign the adjustment of the volume to the SHORT key in the system settings, you can adjust the volume even when a display mode other than the audio mode is in use.

Procedure

| AUDIO $\rightarrow$ F•5 PHONES SETUP $\rightarrow$ F•1 PHONES VOLUME: <u>0</u> to 63 |  |
|--------------------------------------------------------------------------------------|--|
| or                                                                                   |  |
| AUDIO $\rightarrow$ F•7 PHONES VOLUME: <u>0</u> to 63                                |  |

#### 8.2 Selecting the Channels to Output

To select the left and right headphone jack output channels separately, follow the procedure below.

#### Procedure

| $\overline{\text{AUDIO}} \rightarrow \overline{\text{F-5}}$ PHONES SETUP $\rightarrow \overline{\text{F-2}}$ I | PHONES Lch |
|----------------------------------------------------------------------------------------------------|------------|
| → F•3 I                                                                                                    | PHONES Rch |

The channels that you can select vary depending on the input mode and SOURCE SELECT settings as shown in the following table.

For information on the SOURCE SELECT setting, see section 2.1, "Configuring Measurement Signal Settings."

| Table 8-1 | Selecting the channels to output |
|-----------|----------------------------------|
|           | colocaring the charmole to capat |

| INPUT SELECT     | Input Mode        | NUMBER of | F•2 PHONES I ch          | F•3 PHONES Rch           |  |  |
|------------------|-------------------|-----------|--------------------------|--------------------------|--|--|
|                  | patoao            | CHANNELS  |                          |                          |  |  |
| SDI              | Single input mode | 8CH       | 1ST GRP SELECT +         | 1ST GRP SELECT +         |  |  |
|                  |                   |           | 2ND GRP SELECT + Lt      | 2ND GRP SELECT + Rt      |  |  |
|                  |                   | 16CH      | 1 to 16                  | 1 to 16                  |  |  |
|                  | Simul mode        | 8CH       | ACH GRP SELECT +         | ACH GRP SELECT +         |  |  |
|                  |                   |           | BCH GRP SELECT           | BCH GRP SELECT           |  |  |
| SDI (Dolby)      | -                 | 8CH       | D1 to D8 + DAUX          | D1 to D8 + DAUX          |  |  |
|                  | Mix mode          | 16CH      | 1ST GRP PCM +            | 1ST GRP PCM +            |  |  |
|                  |                   |           | 2ND GRP PCM +            | 2ND GRP PCM +            |  |  |
|                  |                   |           | Lt + D1 to D8 + DAUX     | Rt + D1 to D8 + DAUX     |  |  |
| EXT DIGI         | -                 | 8CH       | 1 to 8 + Lt              | 1 to 8 + Rt              |  |  |
|                  | -                 | 16CH      | 1 to 16                  | 1 to 16                  |  |  |
| EXT DIGI (Dolby) | -                 | 8CH       | 1 to 8 + DAUX            | 1 to 8 + DAUX            |  |  |
|                  | Mix mode          | 16CH      | 1 to 8 + Lt + D1 to D8 + | 1 to 8 + Rt + D1 to D8 + |  |  |
|                  |                   |           | DAUX                     | DAUX                     |  |  |
| EXT ANA          | -                 | 8CH       | 1 to 8 + Lt              | 1 to 8 + Rt              |  |  |

#### 8.3 Setting the AUX Channel (Option)

When  $\boxed{F-2}$  PHONES Lch or  $\boxed{F-3}$  PHONES Rch is set to DAUX, to set the AUX channel, follow the procedure below.

Procedure

| $\overline{\text{AUDIO}} \rightarrow \overline{\text{F-5}}$ PHONES SETUP $\rightarrow \overline{\text{F-5}}$ DAUX CH: <u>LtRt</u> / LoRo / MONO / MUTE |  |
|----------------------------------------------------------------------------------------------------|--|
| → F•6 DAUX DRC: <u>LINE</u> / RF                                                                                                    |  |

### 9. MENU TREE

This chapter shows the menu tree that corresponds to the AUDIO key.

The default settings are underlined. The settings selected in the tab menu displays are also default settings.

The menus that are displayed vary depending on the LV 5770A settings and whether a USB memory device is connected to the LV 5770A.

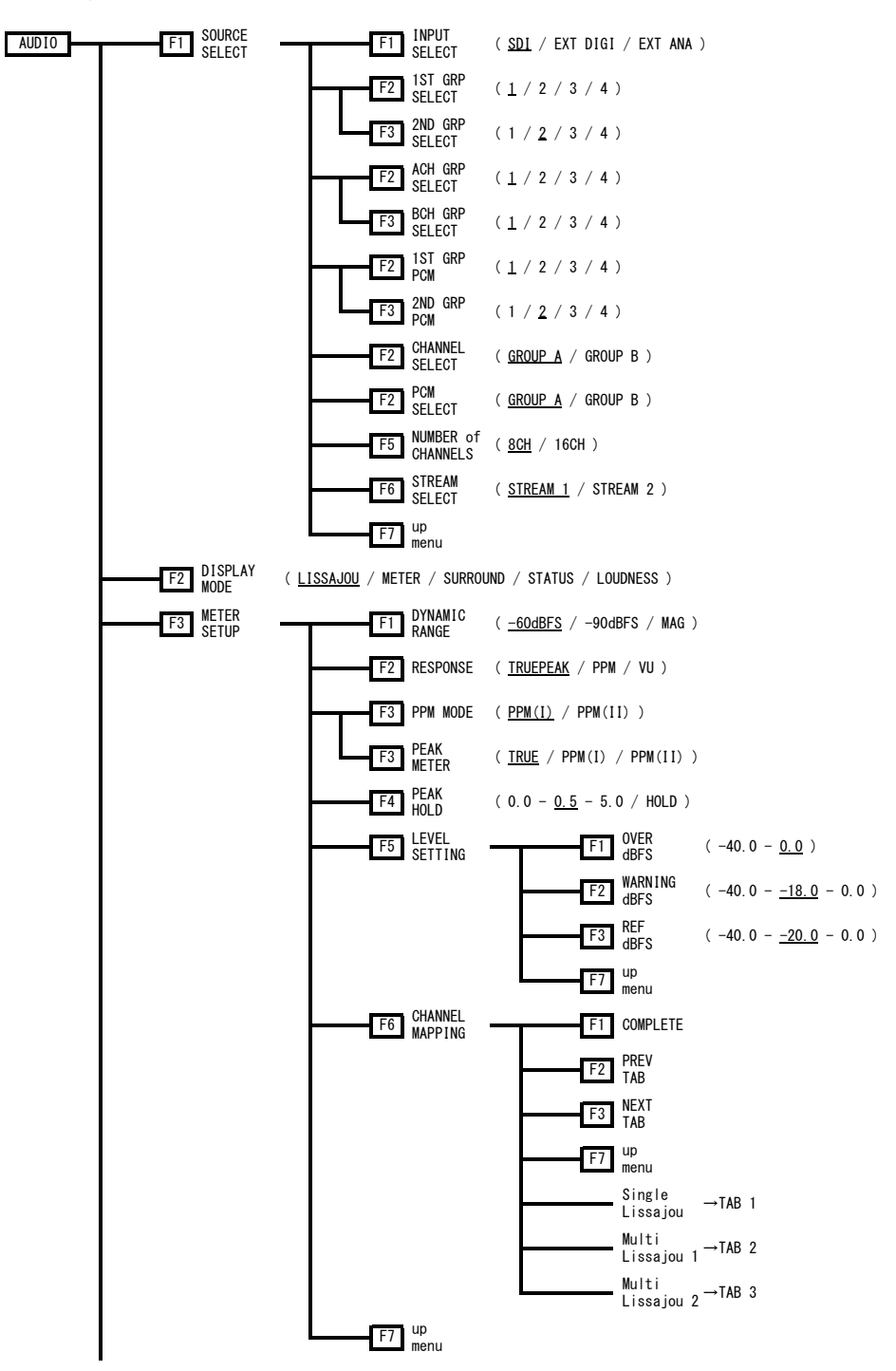

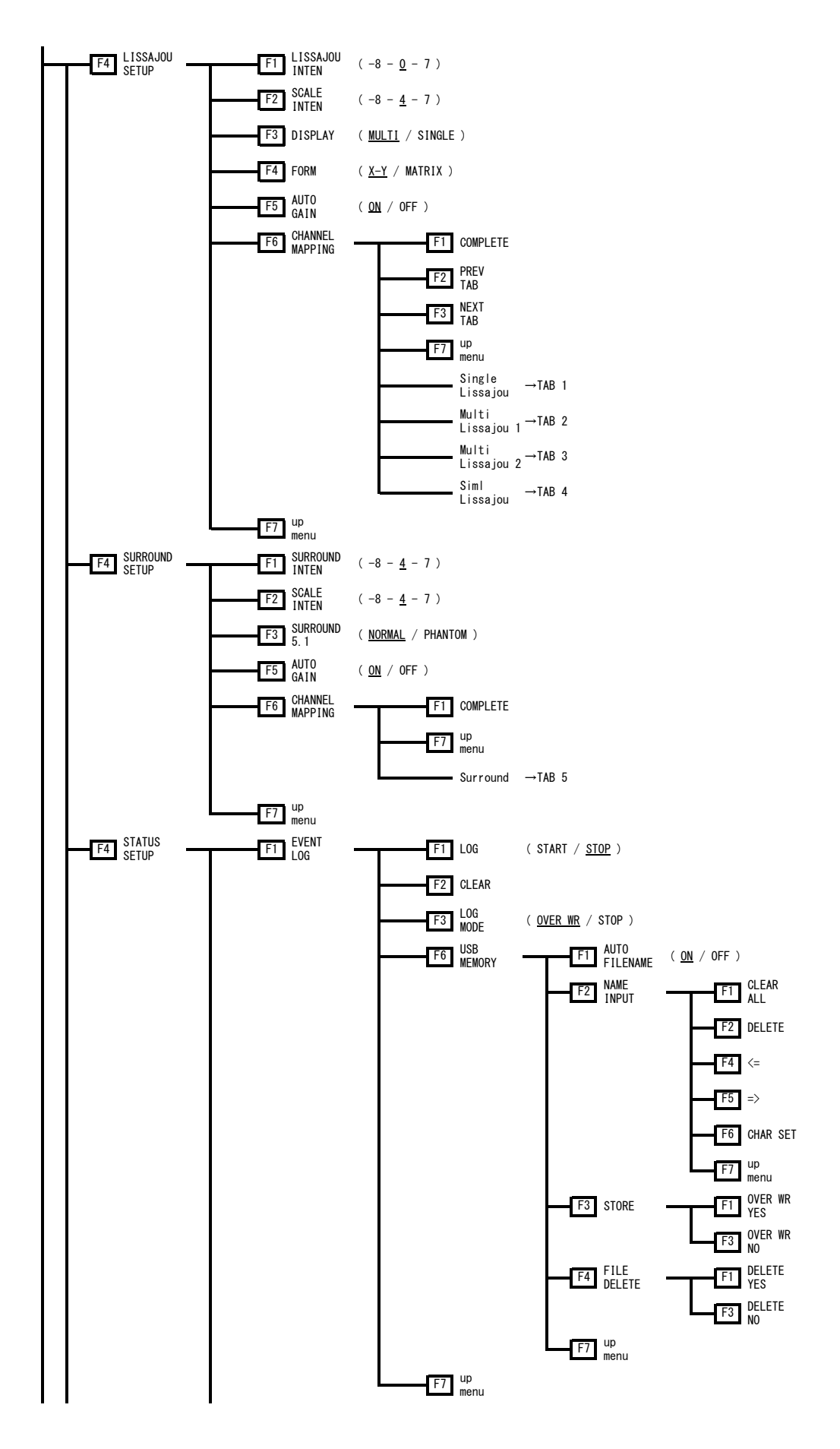

#### 9. MENU TREE

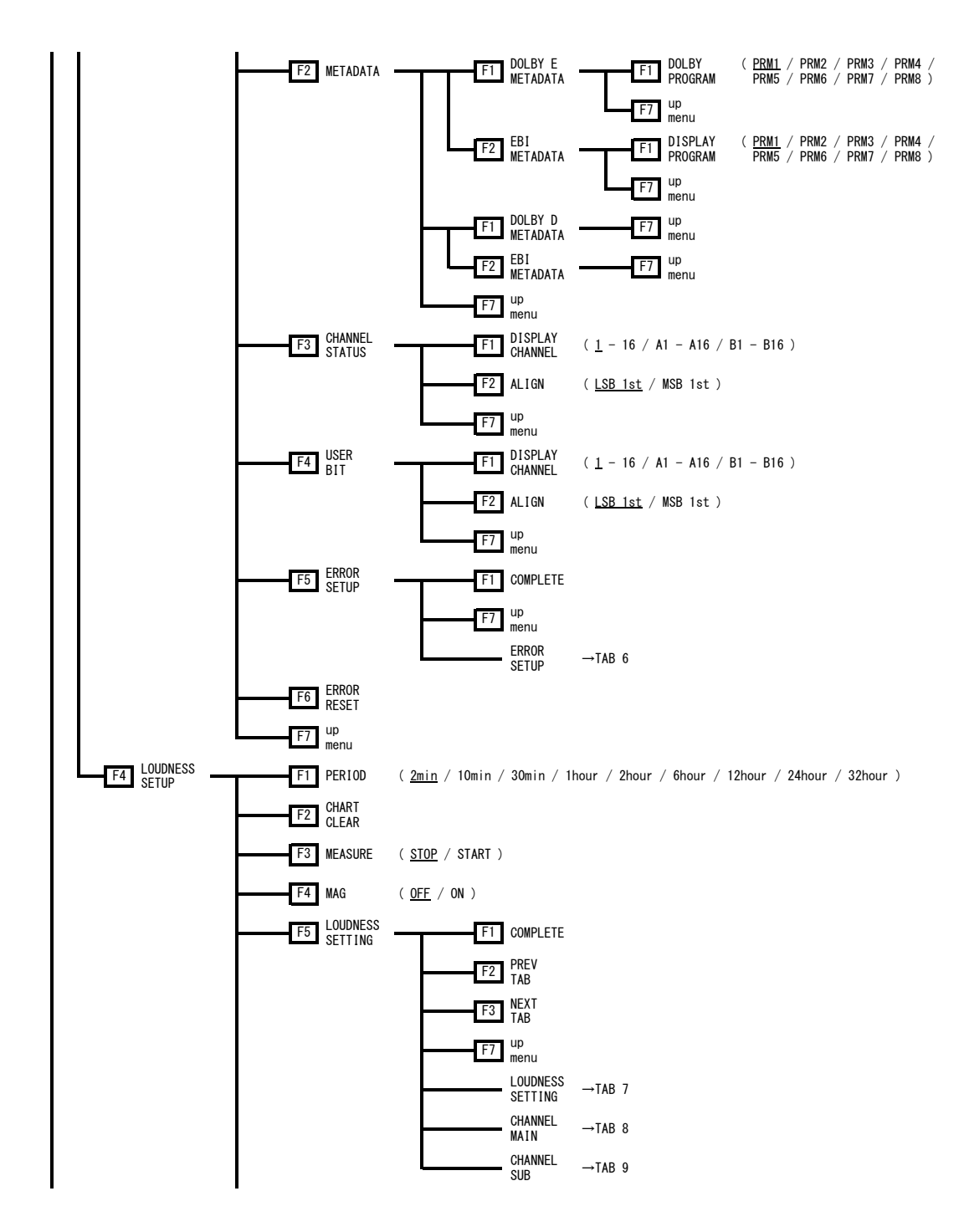

#### 9. MENU TREE

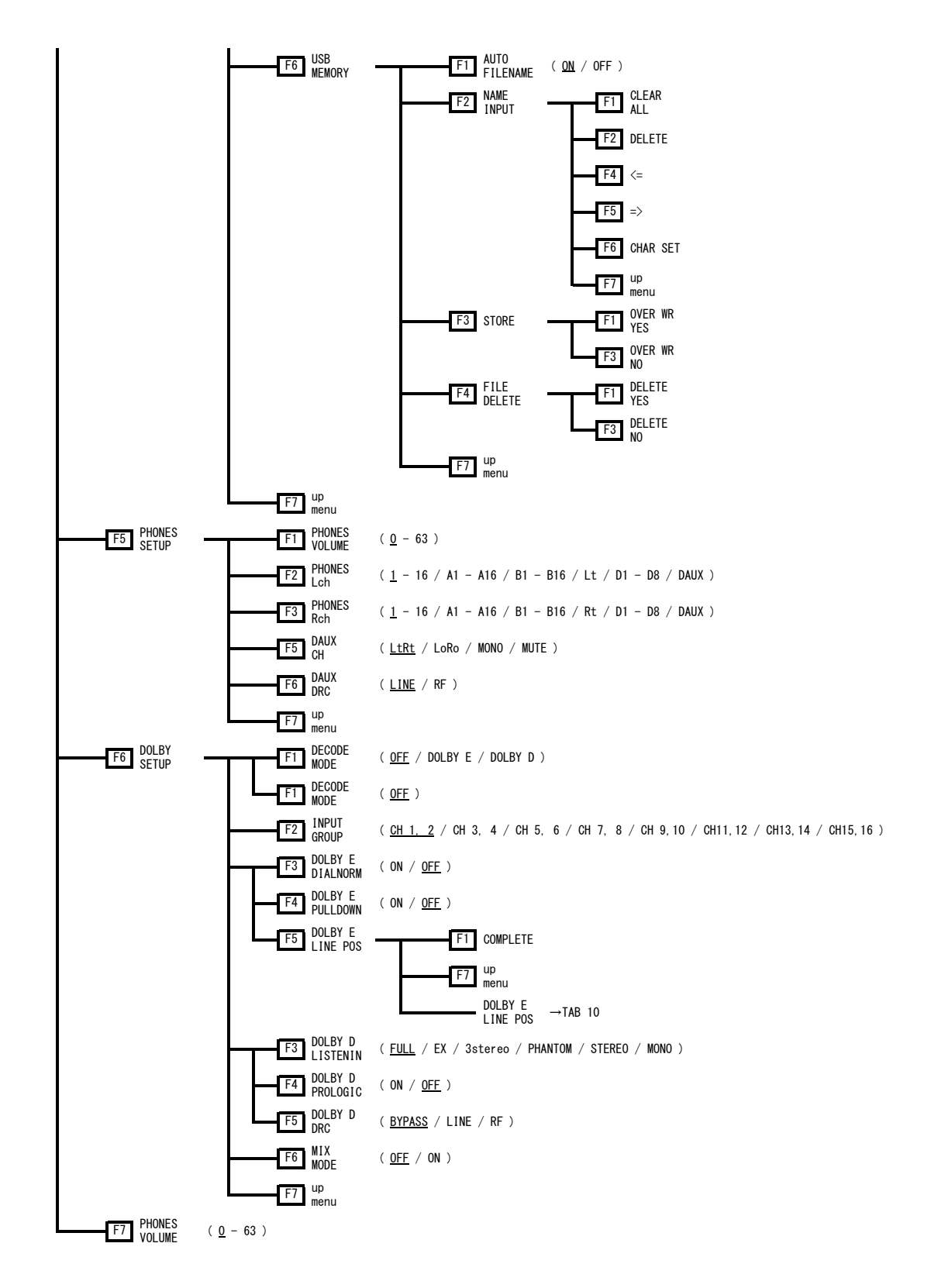

TAB 1 (Single Lissajou) Single Lissajou [Multi Lissajou 2]

```
<u>Юсн1</u> □сн2 □сн3 □сн4 □сн5 □сн6 □сн7 □сн8
L
      □CH9 □CH10 □CH11 □CH12 □CH13 □CH14 □CH15 □CH16
       □Lt
      □СН1 ФСН2 □СН3 □СН4 □СН5 □СН6 □СН7 □СН8
R
       CH9 CH10 CH11 CH12 CH13 CH14 CH15 CH16
       □Rt
       Lt,Rt is mapped by surround channel mapping.
```

### TAB 2 (Multi Lissajou 1) Single Lissajou/Multi Lissajou 1 [Multi Lissajou 2]

| oungio croodjou na. | cor crocol. | oa 1 11a.    | 202 2200 | Jajoa r |       |       |       |       |       |
|---------------------|-------------|--------------|----------|---------|-------|-------|-------|-------|-------|
|                     | Channel M   | apping       |          |         |       |       |       |       |       |
|                     | L1          | <u> 団CH1</u> | □CH2     | □СНЗ    | □CH4  | □СН5  | □СН6  | □CH7  | СН8   |
|                     |             | □СН9         | □CH10    | □CH11   | □CH12 | □CH13 | □CH14 | □CH15 | □CH16 |
|                     | R1          | □CH1         | ⊡CH2     | □СНЗ    | □CH4  | □СН5  | □СН6  | □СН7  | CH8   |
|                     |             | □СН9         | □CH10    | □CH11   | □CH12 | □CH13 | □CH14 | □CH15 | □CH16 |
|                     | L2          | □CH1         | □CH2     | ₫СНЗ    | □CH4  | □СН5  | □СН6  | □СН7  | □CH8  |
|                     |             | □СН9         | □CH10    | □CH11   | □CH12 | □CH13 | □CH14 | □CH15 | □CH16 |
|                     | R2          | □CH1         | □CH2     | □СНЗ    | 卤CH4  | □СН5  | □СН6  | □СН7  | □CH8  |
|                     |             | □СН9         | □CH10    | □CH11   | □CH12 | □CH13 | □CH14 | □CH15 | □CH16 |
|                     | L3          | □CH1         | □CH2     | □СНЗ    | □CH4  | існ5  | □СН6  | □СН7  | □CH8  |
|                     |             | □СН9         | □CH10    | □CH11   | □CH12 | □CH13 | □CH14 | □CH15 | □CH16 |
|                     | R3          | □CH1         | □CH2     | □СНЗ    | □CH4  | □СН5  | ⊡СН6  | □CH7  | CH8   |
|                     |             | □СН9         | □CH10    | □CH11   | □CH12 | □CH13 | □CH14 | □CH15 | □CH16 |
|                     | L4          | □CH1         | □CH2     | □СНЗ    | □CH4  | □СН5  | □СН6  | ₫СН7  | CH8   |
|                     |             | □СН9         | □CH10    | □CH11   | □CH12 | □CH13 | □CH14 | □CH15 | □CH16 |
|                     | R4          | □CH1         | □CH2     | □СНЗ    | □CH4  | □СН5  | □СН6  | □СН7  | 位CH8  |
|                     |             | □СН9         | □CH10    | □CH11   | □CH12 | □CH13 | □CH14 | □CH15 | □CH16 |
|                     |             |              |          |         |       |       |       |       |       |

# TAB 3 (Multi Lissajou 2)

| ingro croodjou na. | ror crood, | 100 1 110. | cor croc | 50300 L |       |               |               |       |               |
|--------------------|------------|------------|----------|---------|-------|---------------|---------------|-------|---------------|
|                    | Channel    | Mapping    |          |         |       |               |               |       |               |
|                    | L5         | □CH1       | □CH2     | □снз    | □СН4  | □СН5          | □СН6          | □СН7  | CH8           |
|                    |            | ₫СН9       | □CH10    | □CH11   | □CH12 | □CH13         | □CH14         | □CH15 | CH16          |
|                    | R5         | □CH1       | □CH2     | □СНЗ    | □СН4  | □СН5          | □СН6          | □СН7  | □CH8          |
|                    |            | □СН9       | 位CH10    | □CH11   | □CH12 | □CH13         | □CH14         | □CH15 | □CH16         |
|                    | L6         | □CH1       | □CH2     | □СНЗ    | □CH4  | □СН5          | □СН6          | □СН7  | □CH8          |
|                    |            | □СН9       | □CH10    | 位CH11   | □CH12 | □CH13         | □CH14         | □CH15 | □CH16         |
|                    | R6         | □CH1       | □CH2     | □СНЗ    | □СН4  | □СН5          | □СН6          | □СН7  | □CH8          |
|                    |            | □СН9       | □CH10    | □CH11   | İCH12 | □CH13         | □CH14         | □CH15 | □CH16         |
|                    | L7         | □CH1       | □CH2     | □СНЗ    | □CH4  | □СН5          | □СН6          | □СН7  | □CH8          |
|                    |            | □СН9       | □CH10    | □CH11   | □CH12 | <b>位</b> CH13 | □CH14         | □CH15 | □CH16         |
|                    | R7         | □CH1       | □CH2     | □СНЗ    | □CH4  | □СН5          | □СН6          | □СН7  | □CH8          |
|                    |            | □СН9       | □CH10    | □CH11   | □CH12 | □CH13         | <b>位</b> CH14 | □CH15 | □CH16         |
|                    | L8         | □CH1       | □CH2     | □СНЗ    | □CH4  | □СН5          | □СН6          | □СН7  | □CH8          |
|                    |            | □СН9       | □CH10    | □CH11   | □CH12 | □CH13         | □CH14         | 囟CH15 | □CH16         |
|                    | R8         | □CH1       | □CH2     | □СНЗ    | □CH4  | □СН5          | □СН6          | □СН7  | □CH8          |
|                    |            | □СН9       | □CH10    | □CH11   | □CH12 | □CH13         | □CH14         | □CH15 | <b>位</b> CH16 |
|                    |            |            |          |         |       |               |               |       |               |

TAB 4 (Siml Lissajou)

| Channel M | apping      |       |       |       |       |       |       |       |         |
|-----------|-------------|-------|-------|-------|-------|-------|-------|-------|---------|
| L1        | <u>団CH1</u> | □CH2  | □снз  | □CH4  | □СН5  | □СН6  | □СН7  | □СН8  | (SDI A) |
|           | □СН9        | □CH10 | □CH11 | □CH12 | □CH13 | □CH14 | □CH15 | □CH16 |         |
| R1        | □CH1        | 包СН2  | □СНЗ  | □СН4  | □СН5  | □СН6  | □СН7  | □СН8  |         |
|           | □СН9        | □CH10 | □CH11 | □CH12 | □CH13 | □CH14 | □CH15 | □CH16 |         |
| L2        | □CH1        | □CH2  | ₫СНЗ  | □CH4  | □СН5  | □СН6  | □СН7  | □СН8  |         |
|           | □СН9        | □CH10 | □CH11 | □CH12 | □CH13 | □CH14 | □CH15 | □CH16 |         |
| R2        | □CH1        | □CH2  | □СНЗ  | 位СН4  | □СН5  | □СН6  | □СН7  | □СН8  |         |
|           | □СН9        | □CH10 | □CH11 | □CH12 | □CH13 | □CH14 | □CH15 | □CH16 |         |
| L3        | 囟CH1        | □CH2  | □СНЗ  | □CH4  | □СН5  | □СН6  | □СН7  | □СН8  | (SDI B) |
|           | □СН9        | □CH10 | □CH11 | □CH12 | □CH13 | □CH14 | □CH15 | □CH16 |         |
| R3        | □CH1        | 卤CH2  | □СНЗ  | □CH4  | □СН5  | □СН6  | □СН7  | □СН8  |         |
|           | □СН9        | □CH10 | □CH11 | □CH12 | □CH13 | □CH14 | □CH15 | □CH16 |         |
| L4        | □CH1        | □CH2  | ⊡СНЗ  | □CH4  | □СН5  | □СН6  | □СН7  | □СН8  |         |
|           | □СН9        | □CH10 | □CH11 | □CH12 | □CH13 | □CH14 | □CH15 | □CH16 |         |
| R4        | □CH1        | □CH2  | □СНЗ  | 位CH4  | □СН5  | □СН6  | □СН7  | □CH8  |         |
|           | □СН9        | □CH10 | □CH11 | □CH12 | □CH13 | □CH14 | □CH15 | □CH16 |         |
|           |             |       |       |       |       |       |       |       |         |

### TAB 5 (Surround)

| Channel Mapping |              |       |       |       |       |       |       |       |
|-----------------|--------------|-------|-------|-------|-------|-------|-------|-------|
| L               | <u> 団CH1</u> | □CH2  | □СНЗ  | □CH4  | □СН5  | □СН6  | □СН7  | □СН8  |
|                 | □СН9         | □CH10 | □CH11 | □CH12 | □CH13 | □CH14 | □CH15 | □CH16 |
| R               | □CH1         | ⊡CH2  | □СНЗ  | □CH4  | □CH5  | □СН6  | □СН7  | □СН8  |
|                 | □СН9         | □CH10 | □CH11 | □CH12 | □CH13 | □CH14 | □CH15 | □CH16 |
| С               | □CH1         | □CH2  | ₫СНЗ  | □CH4  | □CH5  | □СН6  | □СН7  | □CH8  |
|                 | □СН9         | □CH10 | □CH11 | □CH12 | □CH13 | □CH14 | □CH15 | □CH16 |
| LFE             | □CH1         | □CH2  | □СНЗ  | 位CH4  | □СН5  | □СН6  | □СН7  | □CH8  |
|                 | □СН9         | □CH10 | □CH11 | □CH12 | □CH13 | □CH14 | □CH15 | □CH16 |
| Ls              | □CH1         | □CH2  | □СНЗ  | □CH4  | ₫СН5  | □СН6  | □CH7  | □CH8  |
|                 | □СН9         | □CH10 | □CH11 | □CH12 | □CH13 | □CH14 | □CH15 | □CH16 |
| Rs              | □CH1         | □CH2  | □СНЗ  | □CH4  | □СН5  | 団СН6  | □CH7  | □CH8  |
|                 | □СН9         | □CH10 | □CH11 | □CH12 | □CH13 | □CH14 | □CH15 | □CH16 |
| Lt/Lo(LL)       | □CH1         | □CH2  | □СНЗ  | □CH4  | □CH5  | □CH6  | 団CH7  | □CH8  |
|                 | □СН9         | □CH10 | □CH11 | □CH12 | □CH13 | □CH14 | □CH15 | □CH16 |
| Rt/Ro(RR)       | □CH1         | □CH2  | □СНЗ  | □CH4  | □CH5  | □CH6  | □CH7  | ₫СН8  |
|                 | □СН9         | □CH10 | □CH11 | □CH12 | □CH13 | □CH14 | □CH15 | □CH16 |
|                 |              |       |       |       |       |       |       |       |

### TAB 6 (ERROR SETUP)

| Error Setup    |                   |
|----------------|-------------------|
| Level Over     |                   |
| Clip           | ២on □off          |
| Duration       | 1 sample(1 - 100) |
| Mute           | DON □OFF          |
| Duration       | 1000 ms(1 - 5000) |
| Parity Error   | <br>Don □off      |
| Validity Error | ២on □off          |
| Crc Error      | 団ON □OFF          |
| Code Violation | IDON □OFF         |
|                |                   |
|                |                   |
|                |                   |
|                |                   |
|                |                   |
|                |                   |
|                |                   |

# TAB 7 (LOUDNESS SETTING)

| Int | egrated Loudness    |                  |             |            |          |
|-----|---------------------|------------------|-------------|------------|----------|
|     | Measure Mode        | <u>□BS1770-2</u> | ⊠ARIB       | □EBU       | □ ATSC   |
|     | Target Level        | -24.0 LKFS       | (-25.023.   | 0)         |          |
|     | Block Size          | 400 ms           | Absolute Ga | ting       | -70 LKFS |
|     | Overlap Size        | 75 %             | Relative Ga | ting       | -10 LKFS |
|     | LFE Gain            | DON              | 团OFF        | 0          |          |
| Sho | ortTerm Loudness    |                  |             |            |          |
|     | Average Time        | 3000 ms          |             |            |          |
| Mor | entary Loudness     |                  |             |            |          |
|     | Average Time        | 400 ms           |             |            |          |
| Lou | udness Response     | □ShortTerm       | ⊠Momentary  |            |          |
| Cha | art Setting         | ⊠Integrated      | □ShortTerm  | ⊠Momentary |          |
| Lou | udness Auto Measure |                  |             |            |          |
|     | Trigger             | 团OFF             | □REMOTE     | □Timecode  | □Mute    |
|     |                     |                  |             |            |          |
| dBT | "P Over Mark        | DON              | 団OFF        |            |          |
| Rel | lative Gating Lamp  | DON              | 团OFF        |            |          |

### TAB 8 (CHANNEL MAIN)

| Channel Main |             |       |        |       |       |       |       |         |        |
|--------------|-------------|-------|--------|-------|-------|-------|-------|---------|--------|
| MODE         | <u>mono</u> |       | ₫STERE | 0     | □5.1  |       | CUSTO | М       |        |
| L            | ©СН1        | CH2   |        |       |       |       |       |         | י אר   |
| R            | CH1         | 団CH2  | СНЗ    | CH4   |       |       |       |         | ]14.0. |
|              | СНЭ         | □CH10 | □CH11  | □CH12 | □CH13 | □CH14 | □CH15 | □CH16 [ | JN.C.  |
|              |             |       |        |       |       |       |       |         |        |
|              |             |       |        |       |       |       |       |         |        |
|              |             |       |        |       |       |       |       |         |        |
|              |             |       |        |       |       |       |       |         |        |
|              |             |       |        |       |       |       |       |         |        |
|              |             |       |        |       |       |       |       |         |        |

### TAB 9 (CHANNEL SUB)

| LOODHLOO OLI | LTHO CHUNNEL HUTH CHUN | NLL 30D     |               |         |  |
|--------------|------------------------|-------------|---------------|---------|--|
|              | Channel Sub            |             |               |         |  |
|              | SUB                    | <u>団OFF</u> | <b>□</b> MON0 | □STERE0 |  |
|              |                        |             |               |         |  |
|              |                        |             |               |         |  |
|              |                        |             |               |         |  |
|              |                        |             |               |         |  |
|              |                        |             |               |         |  |
|              |                        |             |               |         |  |
|              |                        |             |               |         |  |
|              |                        |             |               |         |  |

TAB 10 (DOLBY E LINE POS)

| L | DOEDT E EINE FUS |                          |            |
|---|------------------|--------------------------|------------|
|   |                  | DOLBY E LINE POS         |            |
|   |                  | INDICATE <u>ØOFF</u> □ON |            |
|   |                  | SELECT ⊡VALID □IDE       | EAL CUSTOM |
|   |                  |                          | EARLIEST 8 |
|   |                  |                          | LATEST 105 |
|   |                  |                          |            |
|   |                  |                          |            |
|   |                  |                          |            |
|   |                  |                          |            |
|   |                  |                          |            |
|   |                  |                          |            |
|   |                  |                          |            |
|   |                  |                          |            |
|   |                  |                          |            |
|   |                  |                          |            |
|   |                  |                          |            |
|   |                  |                          |            |
| L |                  |                          |            |

# INDEX

### 1

| <b>1ST GRP SELECT</b> | <br>4 |
|-----------------------|-------|

### 2

### Α

| ACH GRP SELECT |       | 4  |
|----------------|-------|----|
| ALIGN          | . 34, | 35 |
| AUTO FILENAME  | . 30, | 46 |
| AUTO GAIN      | . 18, | 22 |

### в

| BCH GRP SELEC | ЭТ | 4 |
|---------------|----|---|
|               |    |   |

### С

| CHANNEL MAPPING | 15, 18, 23 |
|-----------------|------------|
| CHANNEL SELECT  | 4          |
| CHANNEL STATUS  |            |
| CHART CLEAR     | 40         |
| CLEAR           |            |
|                 |            |

### D

| DAUX CH          | 52       |
|------------------|----------|
| DECODE MODE      | 6        |
| DISPLAY          | 16       |
| DISPLAY CHANNEL  | . 34, 35 |
| DISPLAY MODE     | 5        |
| DOLBY D DRC      | 12       |
| DOLBY D LISTENIN | 12       |
| DOLBY D METADATA | 33       |
| DOLBY D PROLOGIC | 12       |
| DOLBY E DIALNORM | 9        |
| DOLBY E LINE POS | 10       |
| DOLBY E METADATA | 32       |
| DOLBY E PULLDOWN | 9        |
| DOLBY PROGRAM    | 32       |

| DOLBY SETUP   | 6  |
|---------------|----|
| DYNAMIC RANGE | 13 |

## Ε

| EBI METADATA |    |
|--------------|----|
| ERROR RESET  | 36 |
| ERROR SETUP  | 36 |
| EVENT LOG    |    |

### F

| FILE DELETE | 31, | 47  |
|-------------|-----|-----|
| FORM        |     | .17 |

### Ι

| NPUT GROUP  | .7 |
|-------------|----|
| NPUT SELECT | .3 |

### L

| LEVEL SETTING    | 14 |
|------------------|----|
| LISSAJOU INTEN   | 16 |
| LISSAJOU SETUP   | 16 |
| LOG              | 29 |
| LOG MODE         | 29 |
| LOUDNESS MODE    | 13 |
| LOUDNESS SETTING | 42 |
| LOUDNESS SETUP   | 37 |

### Μ

| MAG         | 41 |
|-------------|----|
| MEASURE     | 41 |
| METADATA    | 32 |
| METER SETUP | 13 |
| MIX MODE    | 12 |

### Ν

| NAME INPUT         | 30, 46 | 3 |
|--------------------|--------|---|
| NUMBER of CHANNELS | 4      | ł |

### Ρ

| PEAK HOLD     | 14 |
|---------------|----|
| PEAK METER    | 13 |
| PERIOD        | 40 |
| PHONES Lch    | 52 |
| PHONES Rch    | 52 |
| PHONES SETUP  | 51 |
| PHONES VOLUME | 51 |
| PPM MODE      | 13 |
|               |    |

### R

| RESPONSE1 |
|-----------|
|-----------|

### S

| SCALE INTEN    | 16, 21 |
|----------------|--------|
| SOURCE SELECT  | 3      |
| STATUS SETUP   | 24     |
| STORE          | 31, 47 |
| STREAM SELECT  | 5      |
| SURROUND 5.1   | 21     |
| SURROUND INTEN | 21     |
| SURROUND SETUP | 21     |

### U

| USB MEMORY | 30, | 46  |
|------------|-----|-----|
| USER BIT   |     | .35 |

### LEADER

#### LEADER ELECTRONICS CORP.

2-6-33 Tsunashima-Higashi, Kohoku-ku, Yokohama 223-8505, Japan PHONE:81-45-541-2123 FAX:81-45-541-2823 http://www.leader.co.jp